## Online Bid(1)

the membership.

days.

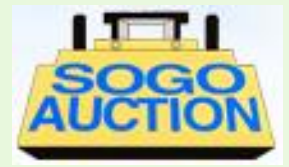

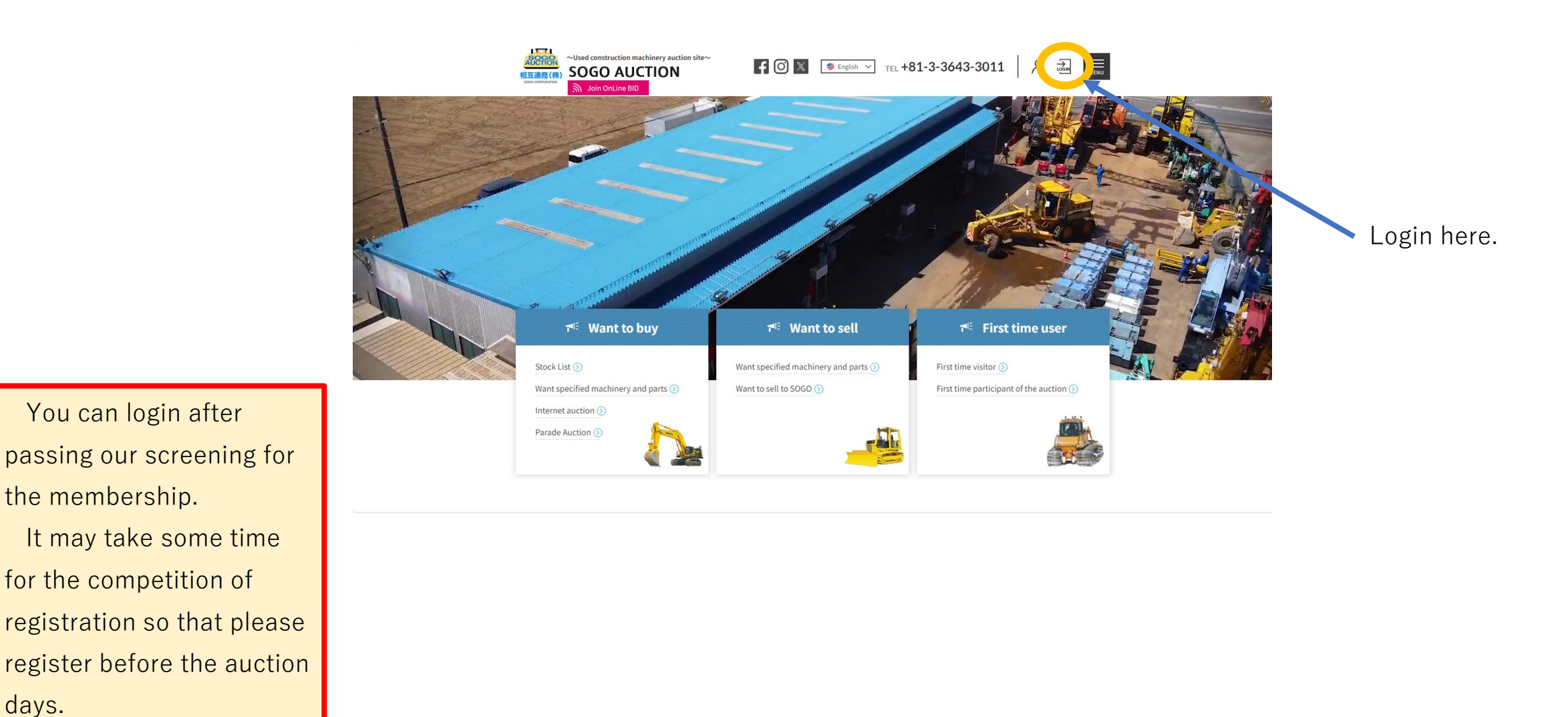

## Online Bid(2)

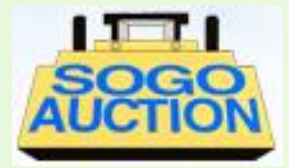

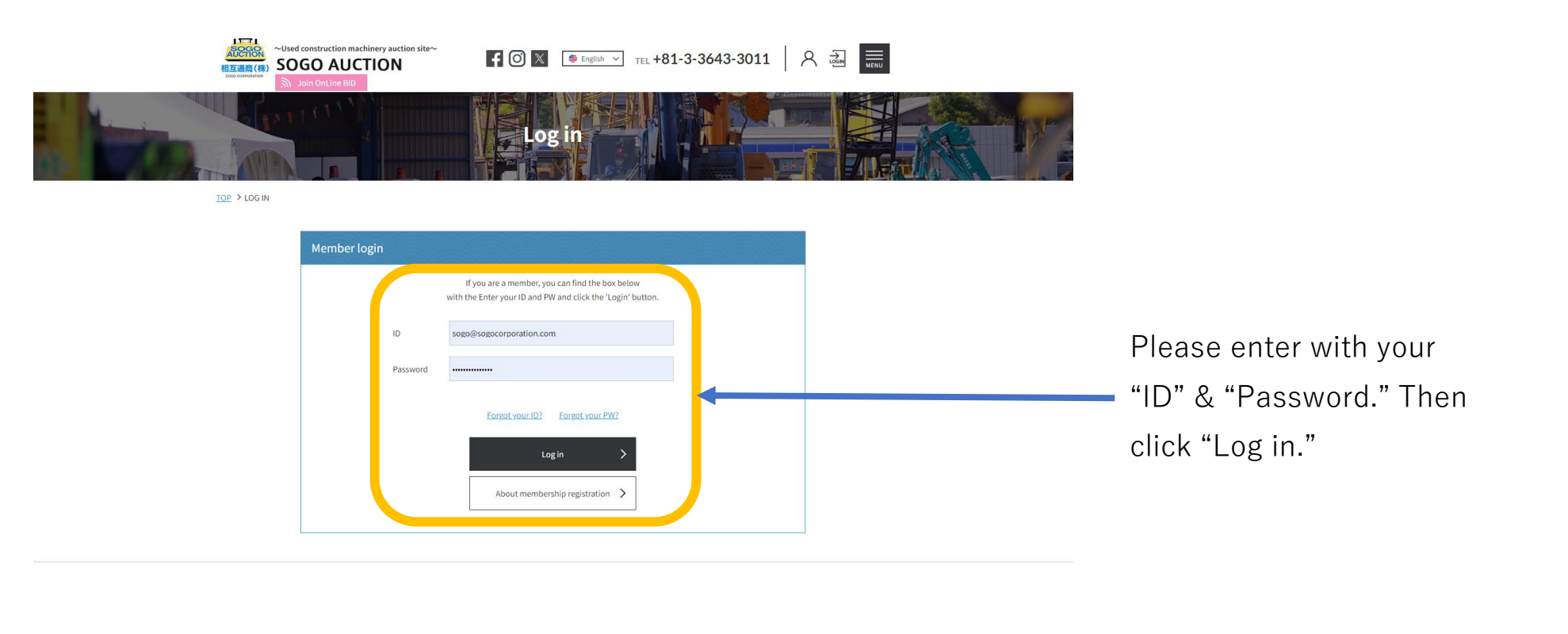

You can login after passing our screening for the membership. It may take some time for the competition of registration so that please register before the auction days.

### Online Bid(3)

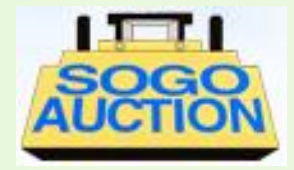

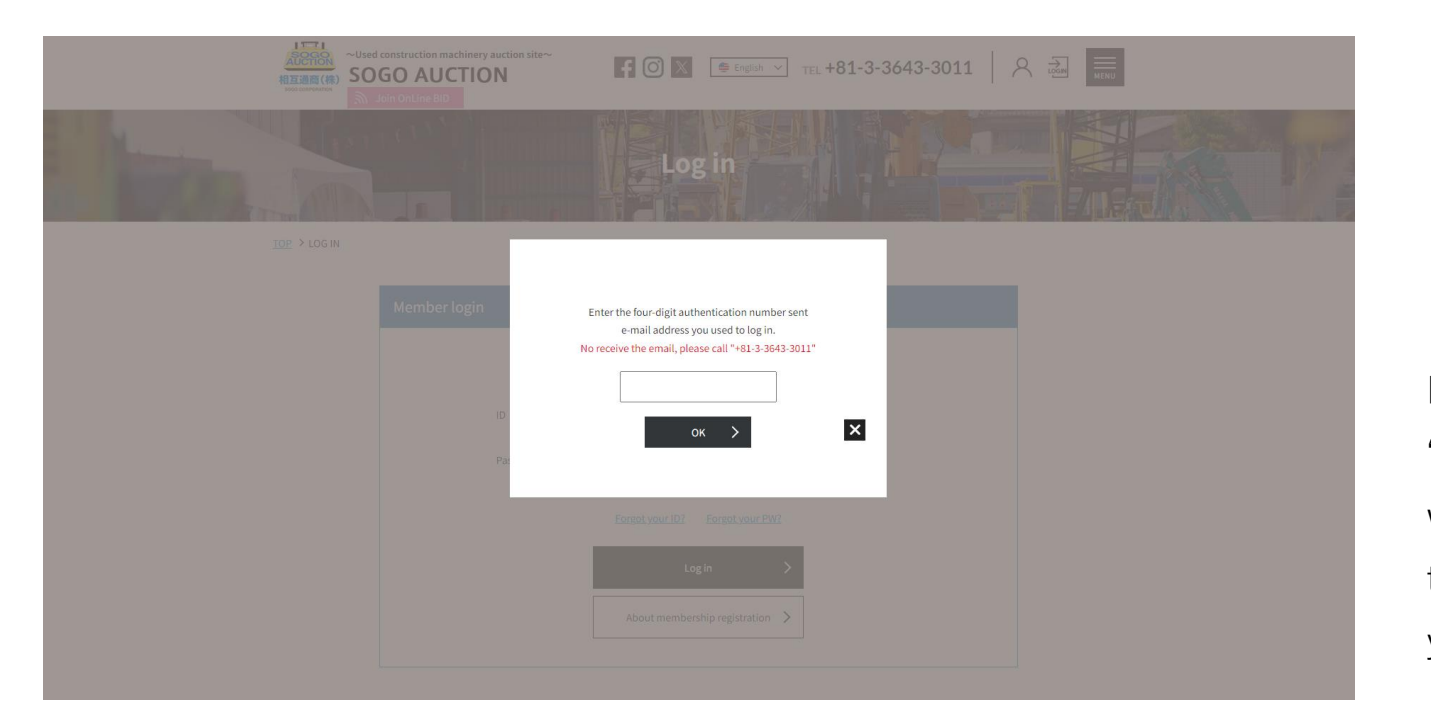

Please enter with your "Authorization Number" which sent automatically to the e-mail address you used to login.

You can login after passing our screening for the membership. It may take some time for the competition of registration so that please register before the auction days.

Online Bid(4)

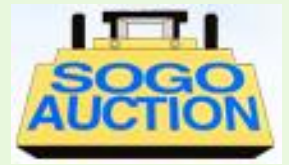

| 🖬 5 0 🛧 🗸 =                                                                                                    | 認証番号(Certification Number) - メッセージ (テキスト形式) |                                                                                                    |                                       |                              |          |                   |                                    |                           | —                       | ٥ | × |
|----------------------------------------------------------------------------------------------------|---------------------------------------------|----------------------------------------------------------------------------------------------------|---------------------------------------|------------------------------|----------|-------------------|------------------------------------|---------------------------|-------------------------|---|---|
| ファイル メッセージ ヘルプ                                                                                                    | ♀ 何をしますか                                    |                                                                                                    |                                       |                              |          |                   |                                    |                           |                         |   |   |
| ☆無視<br>ふ迷惑メール → <sup>削除</sup> アー<br>カイブ                                                                                           | 返信 全員に 転送 配子の他 -                            | <ul> <li>2020 - d-irit…</li> <li>□ J-ム宛て電子メ…</li> <li>✓ 完了</li> <li>□ 返信して削除</li> <li>ジ 新規作成</li> </ul> | · · · · · · · · · · · · · · · · · · · | ▶ ■ ルール ×<br>移動<br>■ アクション × | 未読にする 分類 | レ<br>フラグの<br>設定 ▼ | ■あ<br>●検索<br>副<br>翻訳<br>・<br>没 選択・ | <b>A</b> ))<br>音声読<br>み上げ | <b>О</b><br><i>х</i> -ь |   |   |
| 削除                                                                                                    | 返信                                          | クイック操作                                                                                                  |                                       | 移動                           | タグ       | 2                 | 編集                                 | 音声                        | ズーム                     |   | ^ |
| 自動送信メール <sogo@sogocorporation.com> d-iritani@sogocorporation.com 13:45<br/>認証番号 (Certification Number)</sogo@sogocorporation.com> |                                             |                                                                                                    |                                       |                              |          |                   |                                    |                           |                         |   |   |

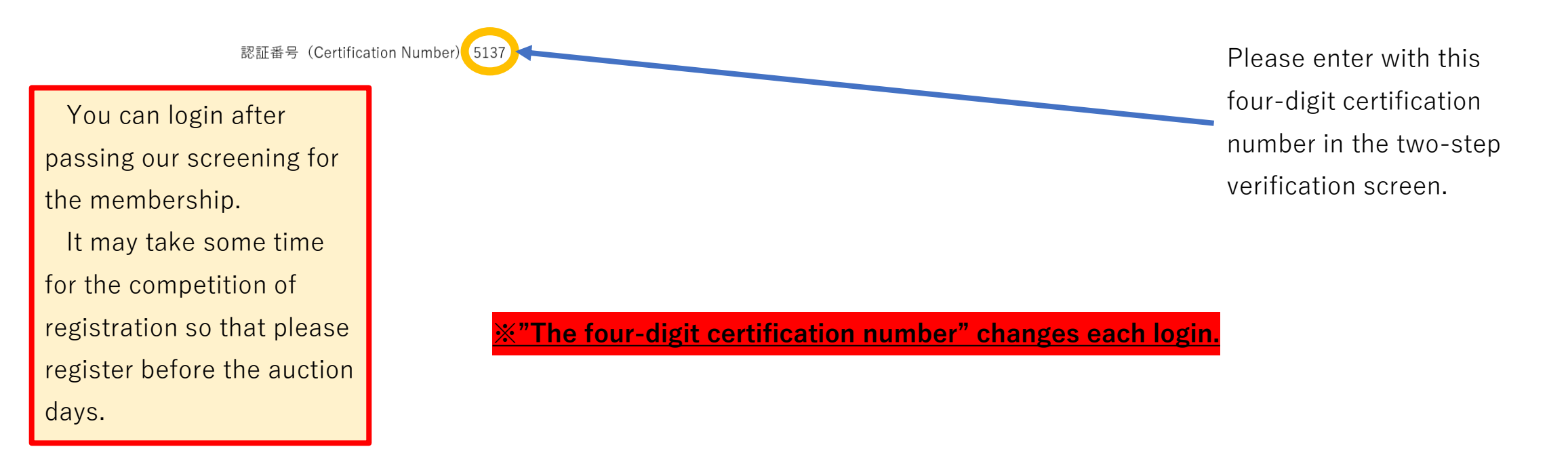

## Online Bid(5)

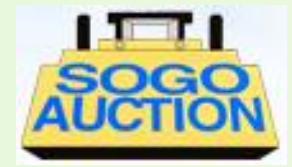

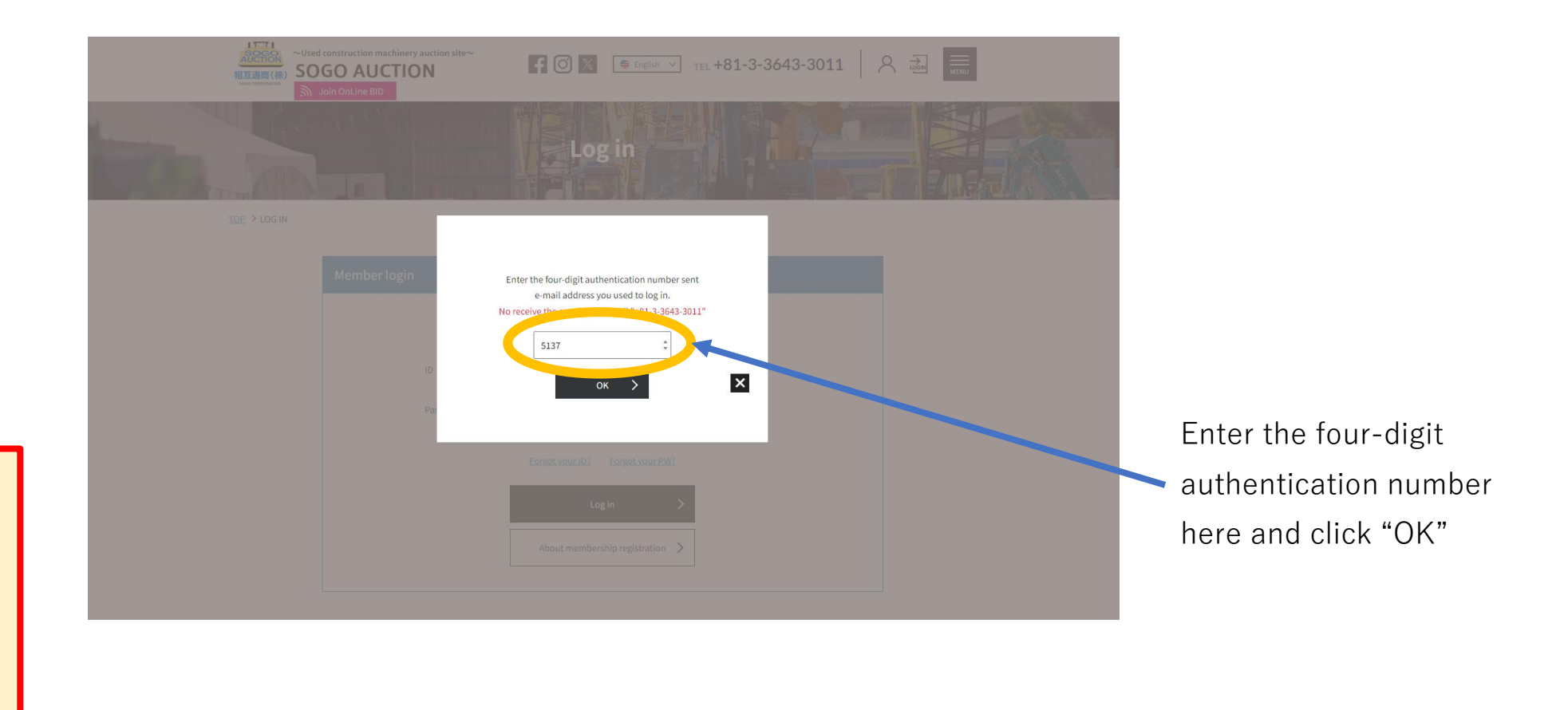

You can login after passing our screening for the membership. It may take some time for the competition of registration so that please register before the auction days.

## Online Bid(6)

register before the auction

days.

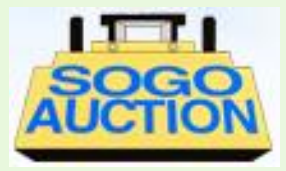

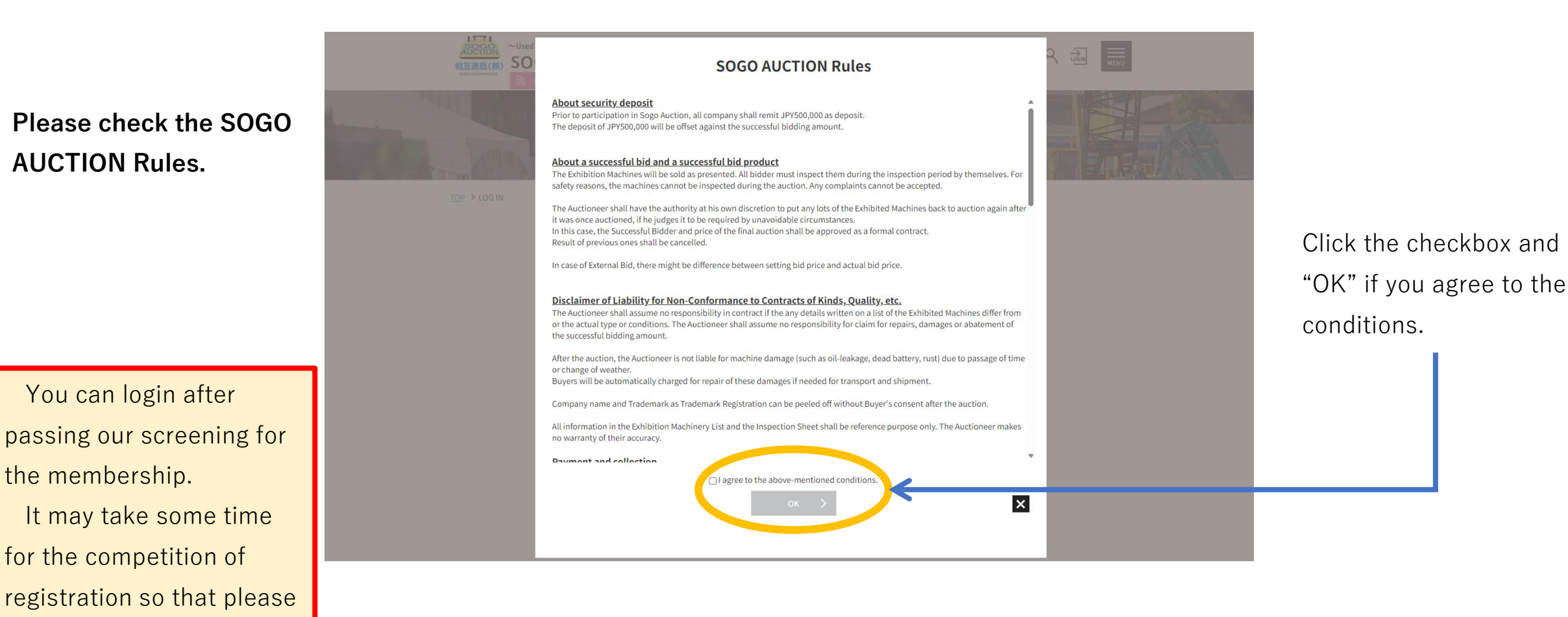

# Online Bid(7)

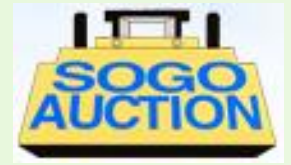

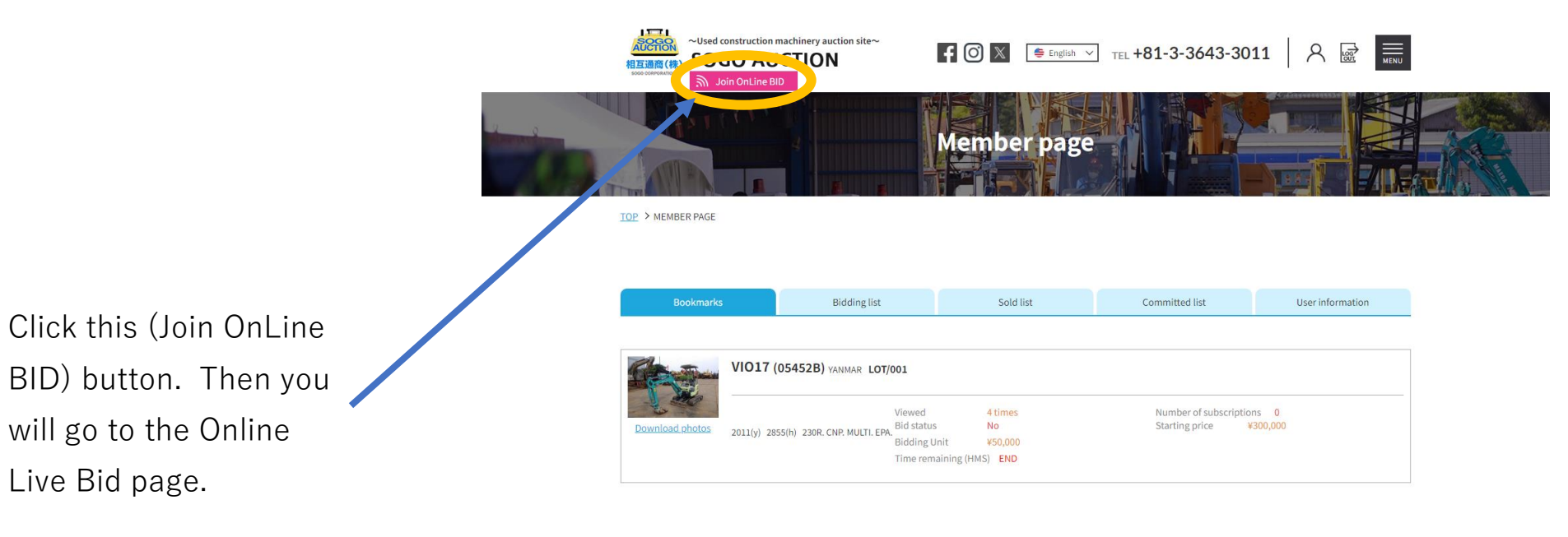

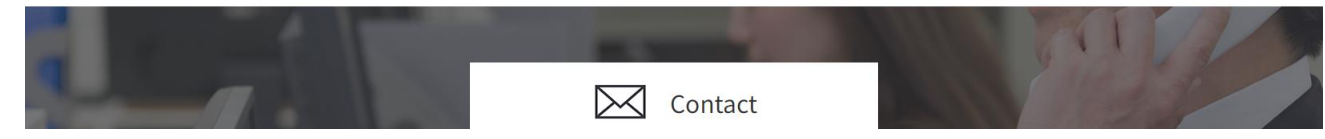

#### **Please start the SOGO Online Live Bid with Google Chrome**

Online Bid(8)

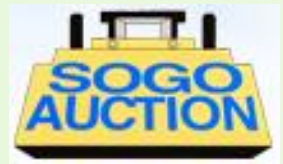

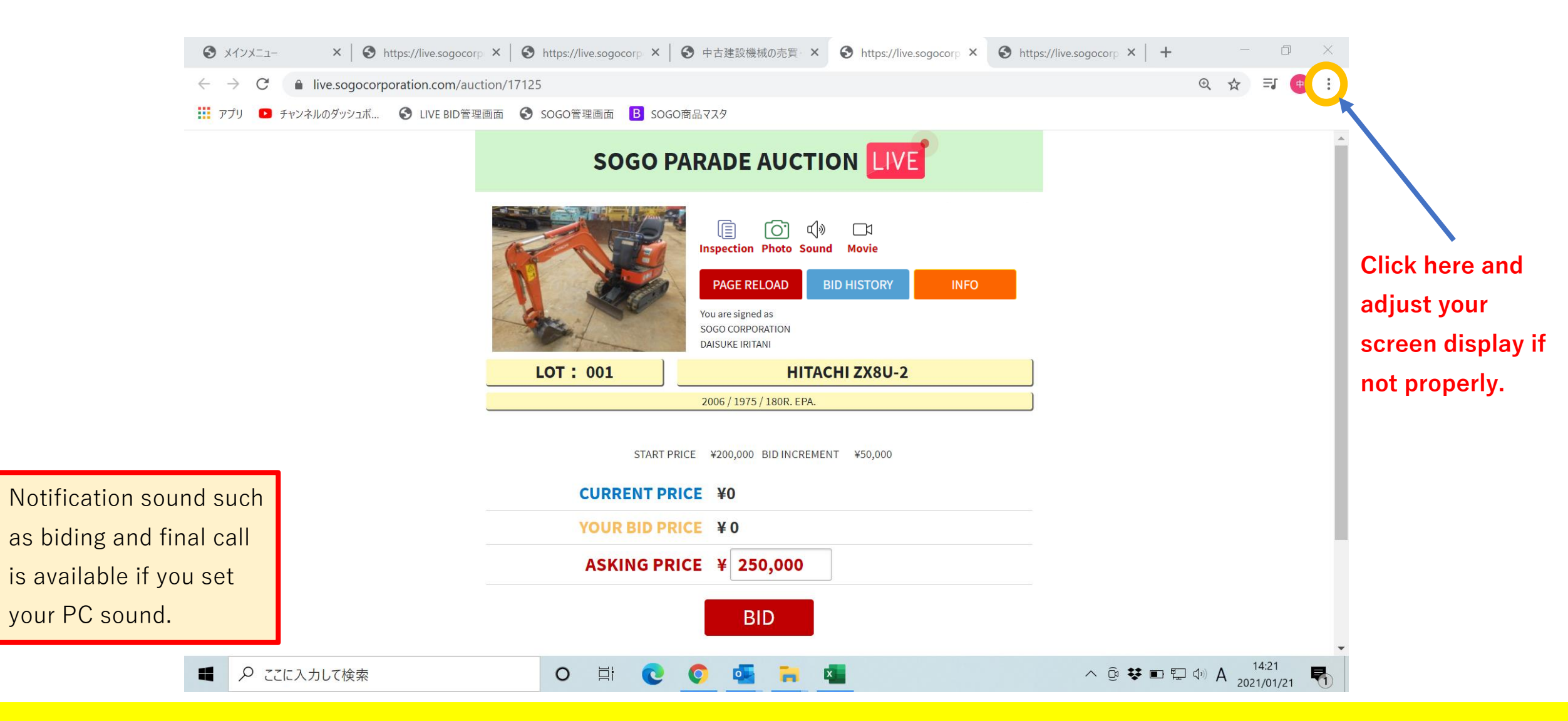

#### Some indication might be hidden without adjusting screen display

## Online Bid(9)

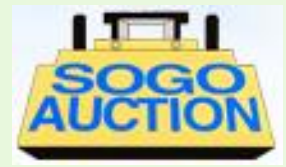

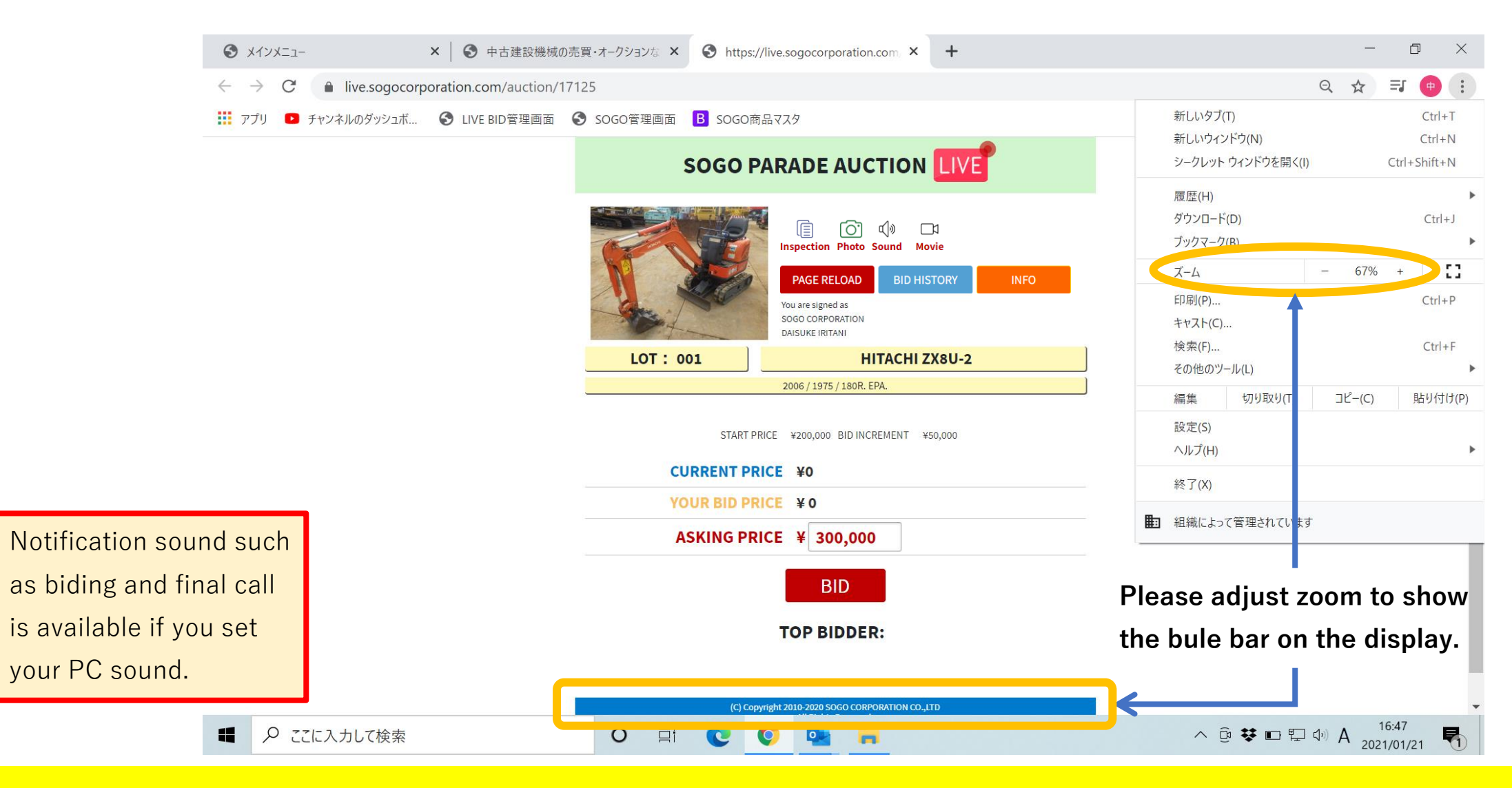

Some indication might be hidden without adjusting screen display

# Online Bid(10)

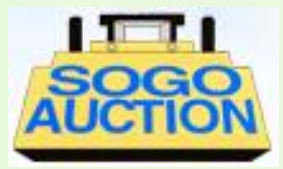

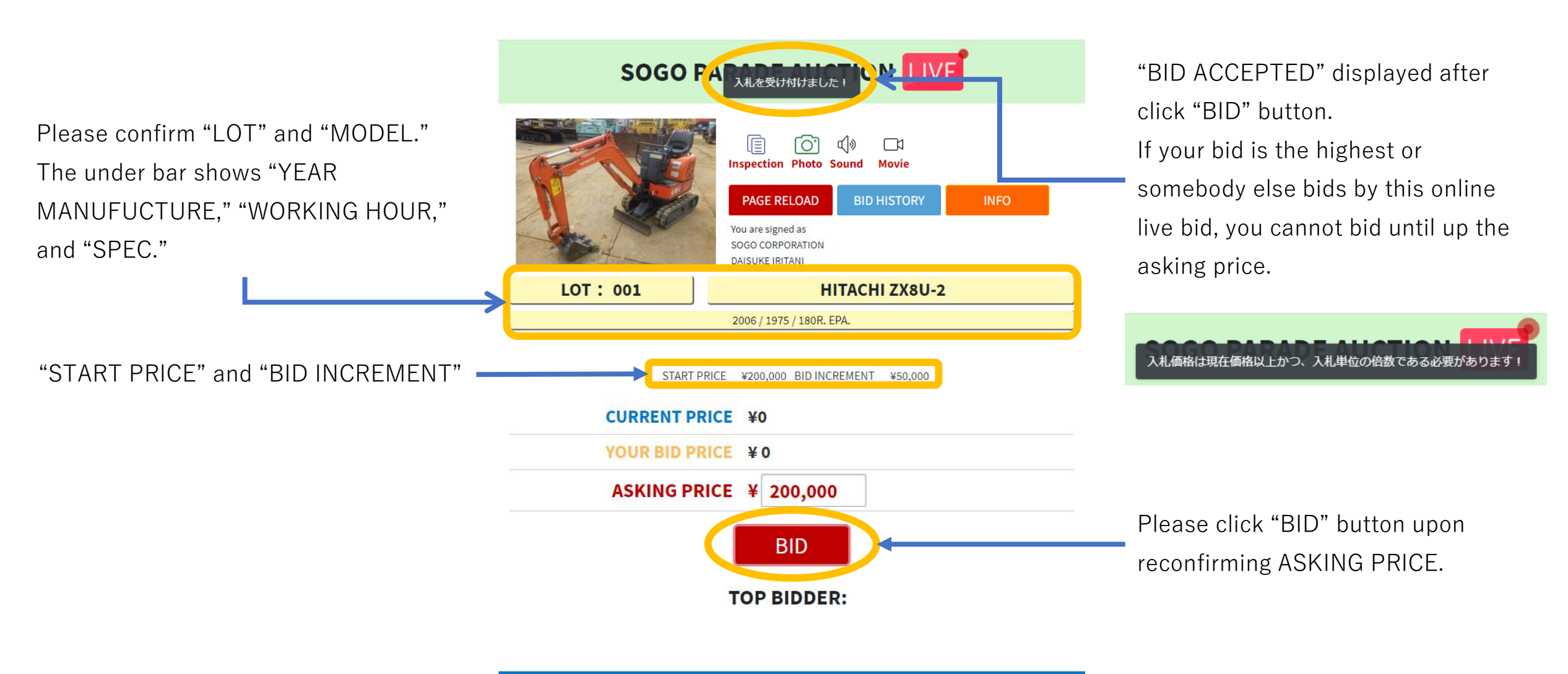

(C) Copyright 2010-2020 SOGO CORPORATION CO.,LTD

#### Your representative will bid on site after "BID ACCEPTED" displays

## Online Bid(11)

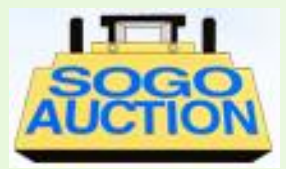

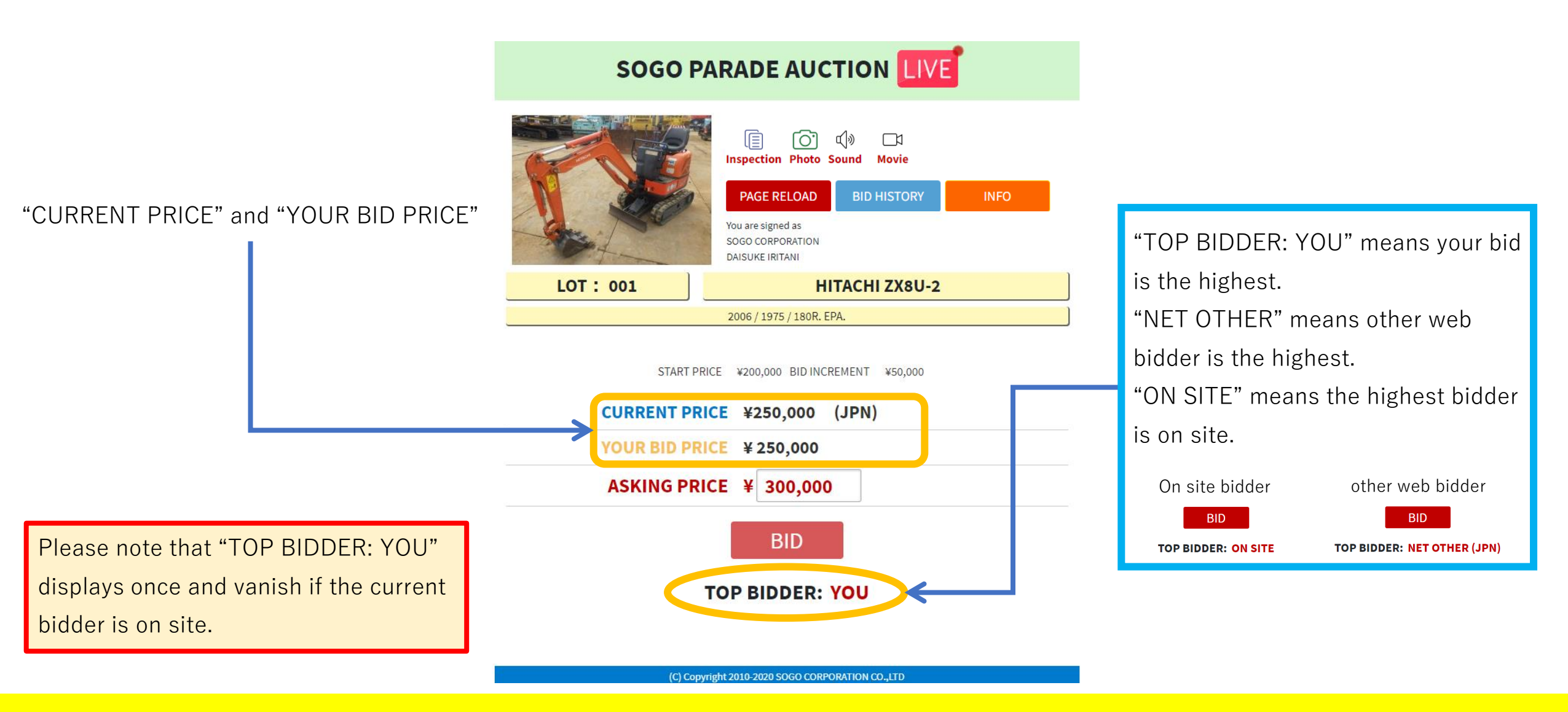

#### There is the other current bidder without "TOP BIDDER: YOU"

# Online Bid(12)

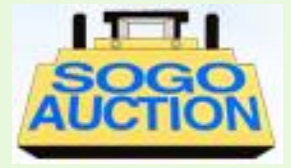

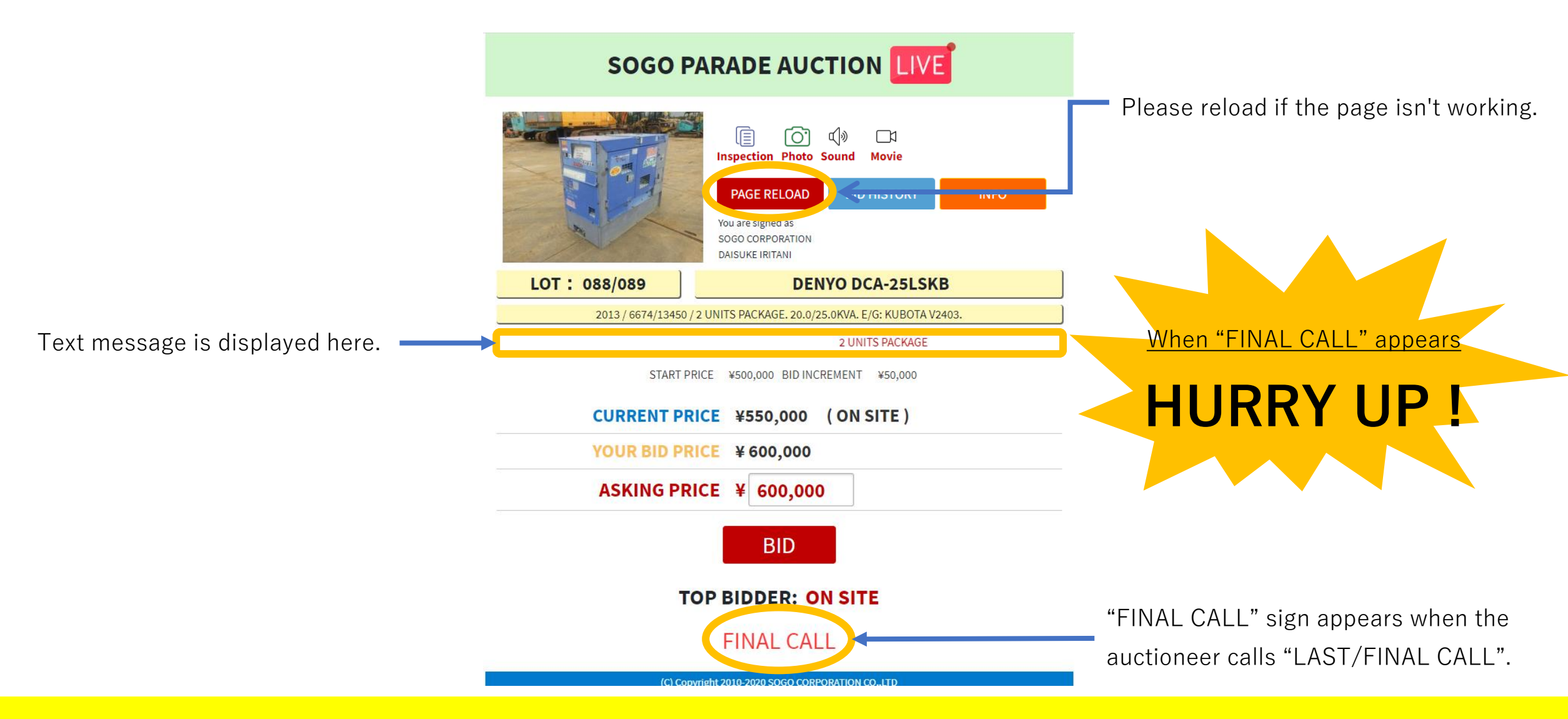

#### Please bid quickly when "FINAL CALL" sign appears

# Online Bid(13)

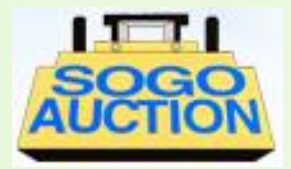

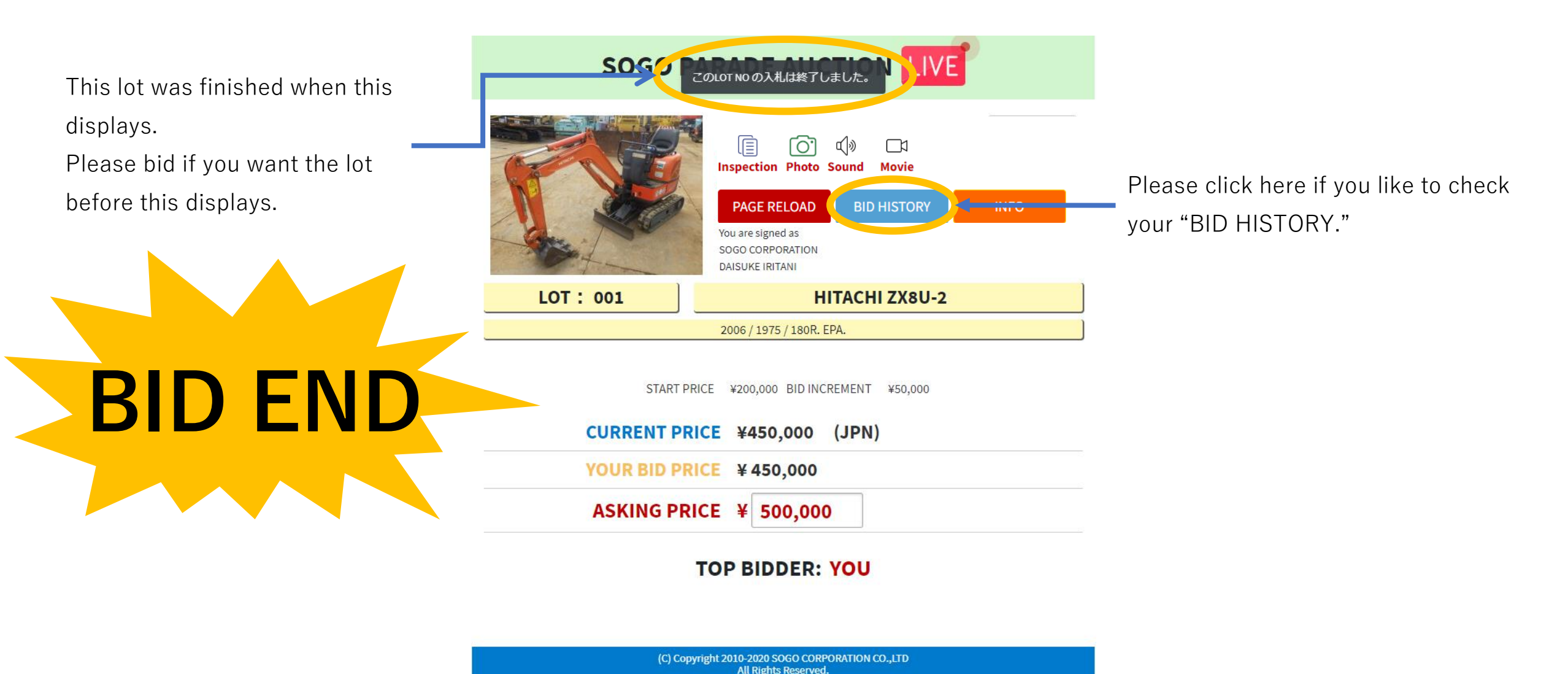

"BID" button is effective before the lot finishes

# Online Bid(14)

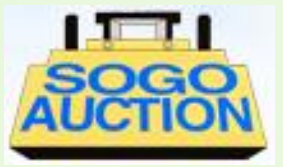

This display means you win. Confirmation mail will be sent to your login ID e-mail address.

> If you can see This display and receiving confirmation mail,

> YOU WIN

| sc 5 live.sogocorporation | n.com の内容                                                |  |  |  |  |  |  |  |  |
|---------------------------|----------------------------------------------------------|--|--|--|--|--|--|--|--|
| 落札おめでとうございます!             |                                                          |  |  |  |  |  |  |  |  |
| Congratulations on you    | ur winning bid!                                          |  |  |  |  |  |  |  |  |
|                           | ок                                                       |  |  |  |  |  |  |  |  |
|                           | You are signed as<br>SOGO CORPORATION<br>DAISUKE IRITANI |  |  |  |  |  |  |  |  |
| LOT: 001                  | HITACHI ZX8U-2                                           |  |  |  |  |  |  |  |  |
|                           | 2006 / 1975 / 180R. EPA.                                 |  |  |  |  |  |  |  |  |
| START P<br>CURRENT PR     | RICE ¥200,000 BID INCREMENT ¥50,000                      |  |  |  |  |  |  |  |  |
| YOUR BID PR               | RICE ¥450,000                                            |  |  |  |  |  |  |  |  |
| ASKING PR                 | ICE ¥ 500,000                                            |  |  |  |  |  |  |  |  |
|                           | TOP BIDDER: YOU                                          |  |  |  |  |  |  |  |  |

Your bid might not be accepted even if you could bid online due to time lag bid. The below message shows in this case. Sod live.sogocorporation.com の内容 会場で落札完了後のビッドだったため落札できませんでした。 You couldn't make a successful bid because it was a bid after the successful bid was completed at the venue.

> You are signed as SOGO CORPORATION DAISUKE IRITANI

(C) Copyright 2010-2020 SOGO CORPORATION CO.,LTD All Rights Reserved.

#### "BID" button is effective before the lot finishes

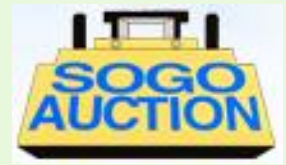

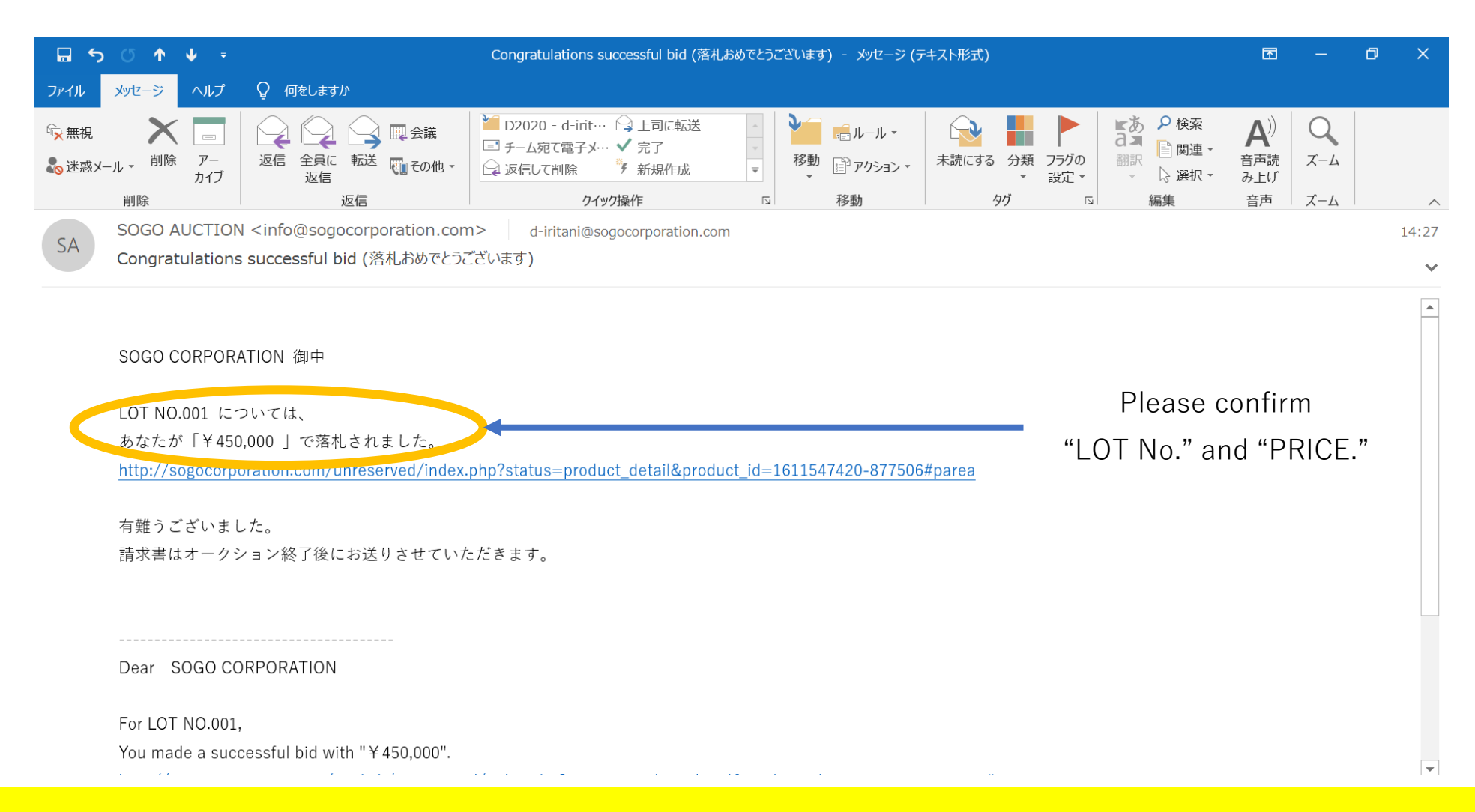

#### **Please check the notification mail**

# Online Bid(16)(Advanced edition)

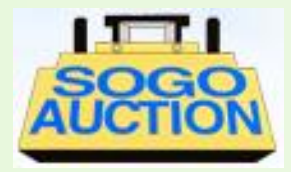

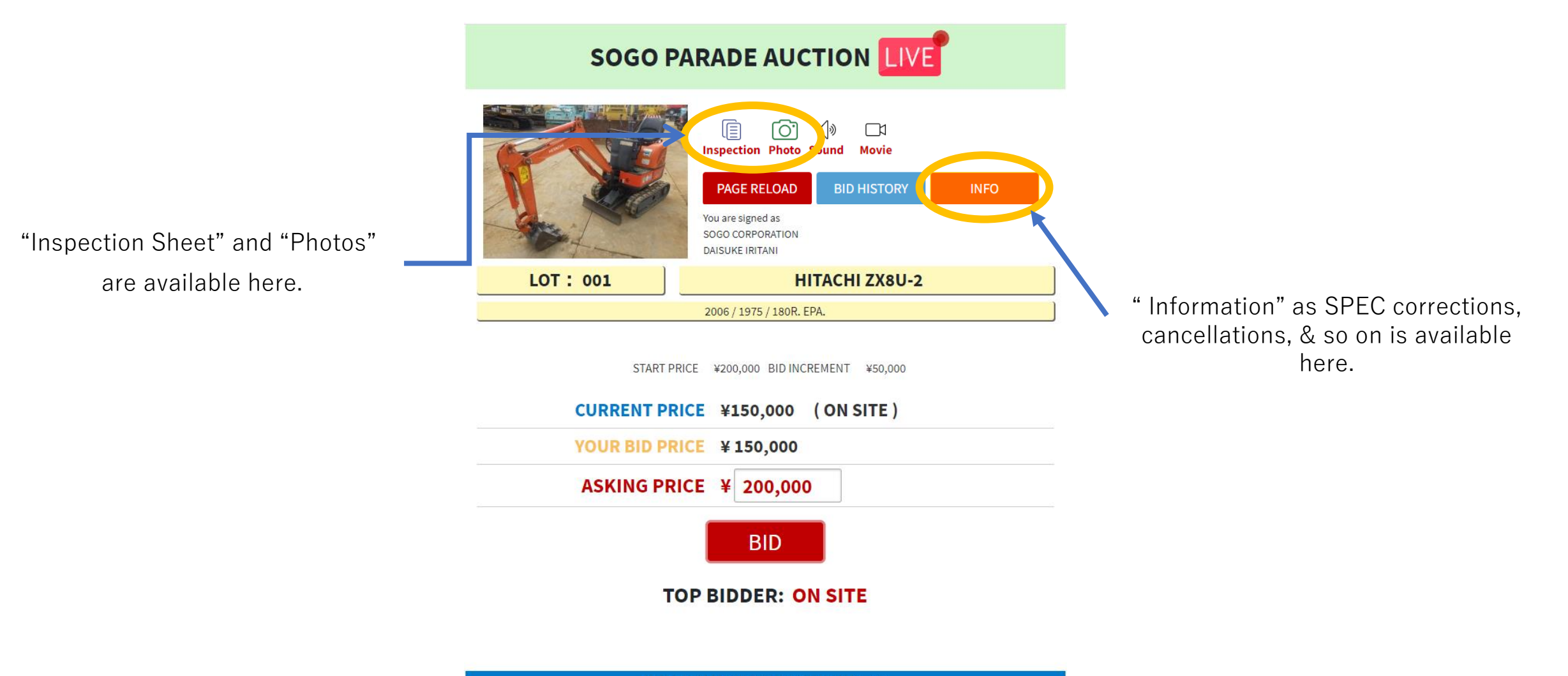

(C) Copyright 2010-2020 SOGO CORPORATION CO.,LTD

## Online Bid(17)(Advanced edition)

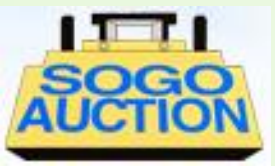

| ・         ×         ・         ・         ・         ・         ・         ・         ・         ・         ・         ・         ・         ・         ・         ・         ・         ・         ・         ・         ・         ・         ・         ・         ・         ・         ・         ・         ・         ・         ・         ・         ・         ・         ・         ・         ・         ・         ・         ・         ・         ・         ・         ・         ・         ・         ・         ・         ・         ・         ・         ・         ・         ・         ・         ・         ・         ・         ・         ・         ・         ・         ・         ・         ・         ・         ・         ・         ・         ・         ・         ・         ・         ・         ・         ・         ・         ・         ・         ・         ・         ・         ・         ・         ・         ・         ・         ・         ・         ・         ・         ・         ・         ・         ・         ・         ・         ・         ・         ・         ・         ・         ・         ・         ・         ・         ・ | sogocorporation.com ×   📀 中古建設機械の売買・                                                                                                    | オークションな × 📀 85-283.xls                                                                                                    | × + − □ ×                                                |
|----------------------------------------------------------------------------------------------------|----------------------------------------------------------------------------------------------------|----------------------------------------------------------------------------------------------------|----------------------------------------------------------|
| $\leftarrow$ $\rightarrow$ $\mathcal{C}$ $\triangleq$ demo.sogocorporation.com/proc                                                                                                    | duct/upload/283/1.pdf                                                                                                    |                                                                                                    | ☆ 弐 🖶 :                                                  |
| 🗰 アプリ 🕒 チャンネルのダッシュボ 🔇 LIVE BID管理画面                                                                                                    | 面 📀 SOGO管理画面 🖪 SOGO商品マスタ                                                                                                    |                                                                                                    |                                                          |
|                                                                                                    | INSPECTION DATE 2020/10/27 MAKE<br>SERIAL HCM1MN00V00010008<br>HR METER 1975 HR<br>CAB/CNP ROPS CAB / CAB / ROPS CNP / CNP NON<br>ENGINE: MODEL S/N<br>Oil leakage OK · Atta<br>Blow-By OK · Atta<br>Sound OK · Atta<br>Oil OK · Atta<br>Oil OK · Atta<br>Oil OK · Atta<br>Oil leakage OK · Atta<br>Oil OK · Atta<br>Oil leakage OK · Atta<br>Oil OK · Atta<br>Oil leakage OK · Atta<br>Oil OK · Atta<br>Oil Cooler OK · Atta<br>Oil Cooler OK · Atta<br>OI Cooler OK · Atta<br>OI Cooler OK · Atta<br>OI Cooler OK · Atta<br>OI Cooler OK · Atta<br>OI Cooler OK · Atta<br>OI Cooler OK · Atta<br>OI Cooler OK · Atta<br>OI Cooler OK · Atta<br>OI Cooler OK · Atta<br>OI Cooler OK · Atta<br>OI Cooler OK · Atta<br>OI Cooler OK · Atta<br>OI Cooler OK · Atta | BEET 検品書<br>ス/Sy2/ホー         HITACHI       MODEL       ZX8U-2         STAMP       HCM1MN00V00010008         YEAR       YR         SHOE       180R         UNDERCARRIAGE:       See Photos. 写真参照         COMMENT       COMMENT         BKT       STD_BLOPE / MARROW / SKELETON / OTHER(         Lever       LONG       WRIST         Multi       MULTI · 2 (· NO)         ARM-CRARE YES · NO       OFFSET ves · (NO)         BLADE       res · NO         OFFSET ves · (NO)       Breaker only · Multi         COMMENT | Click "x" to finish<br>checking the Inspection<br>Sheet. |

## Online Bid(18)(Advanced edition)

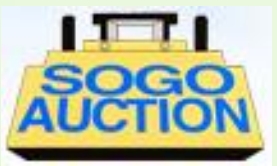

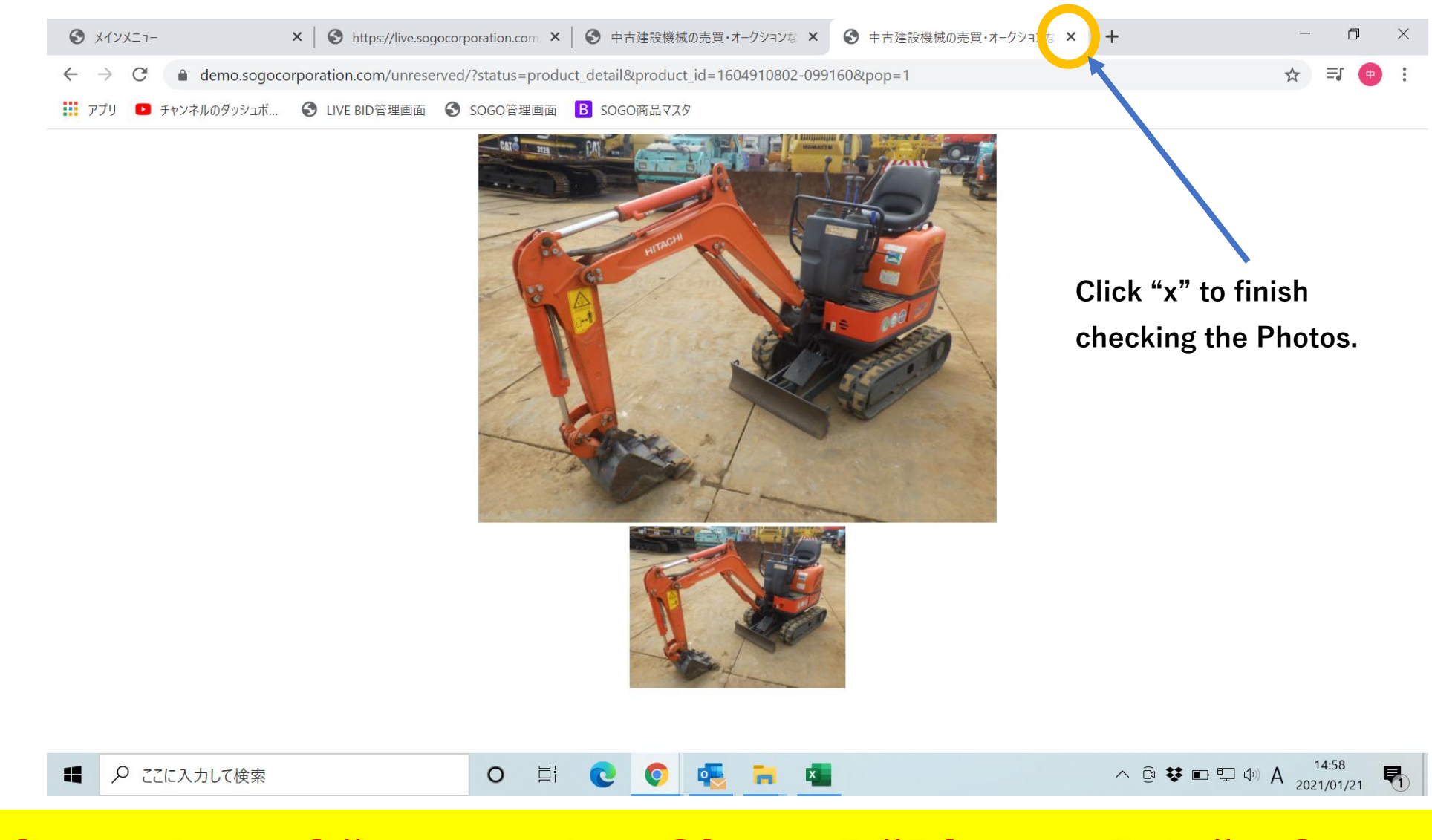

## Online Bid(19)(Advanced edition)

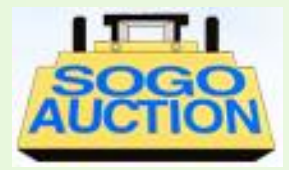

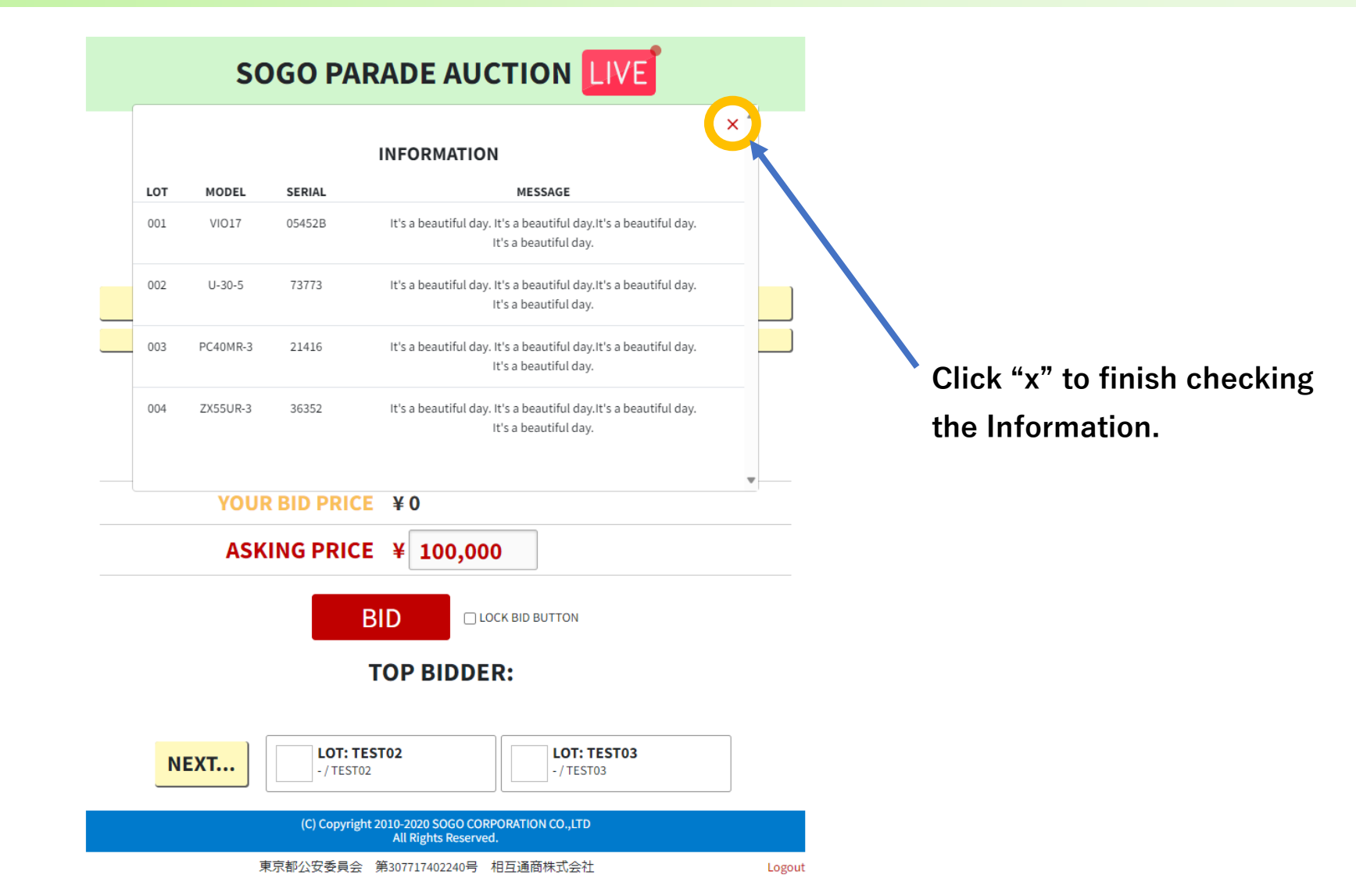

## Online Bid(20)(Advanced edition)

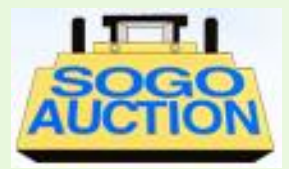

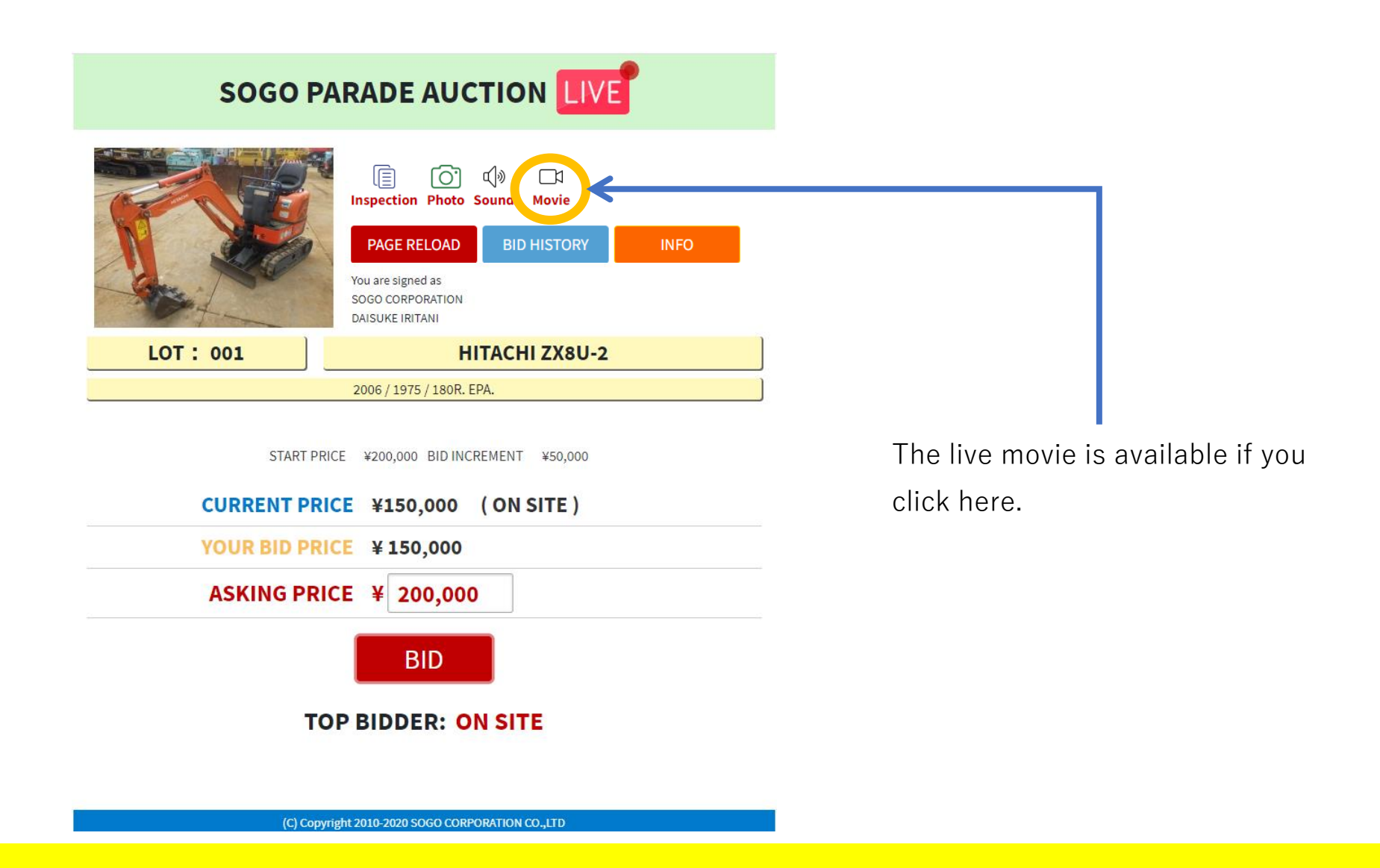

## Online Bid(21)(Advanced edition)

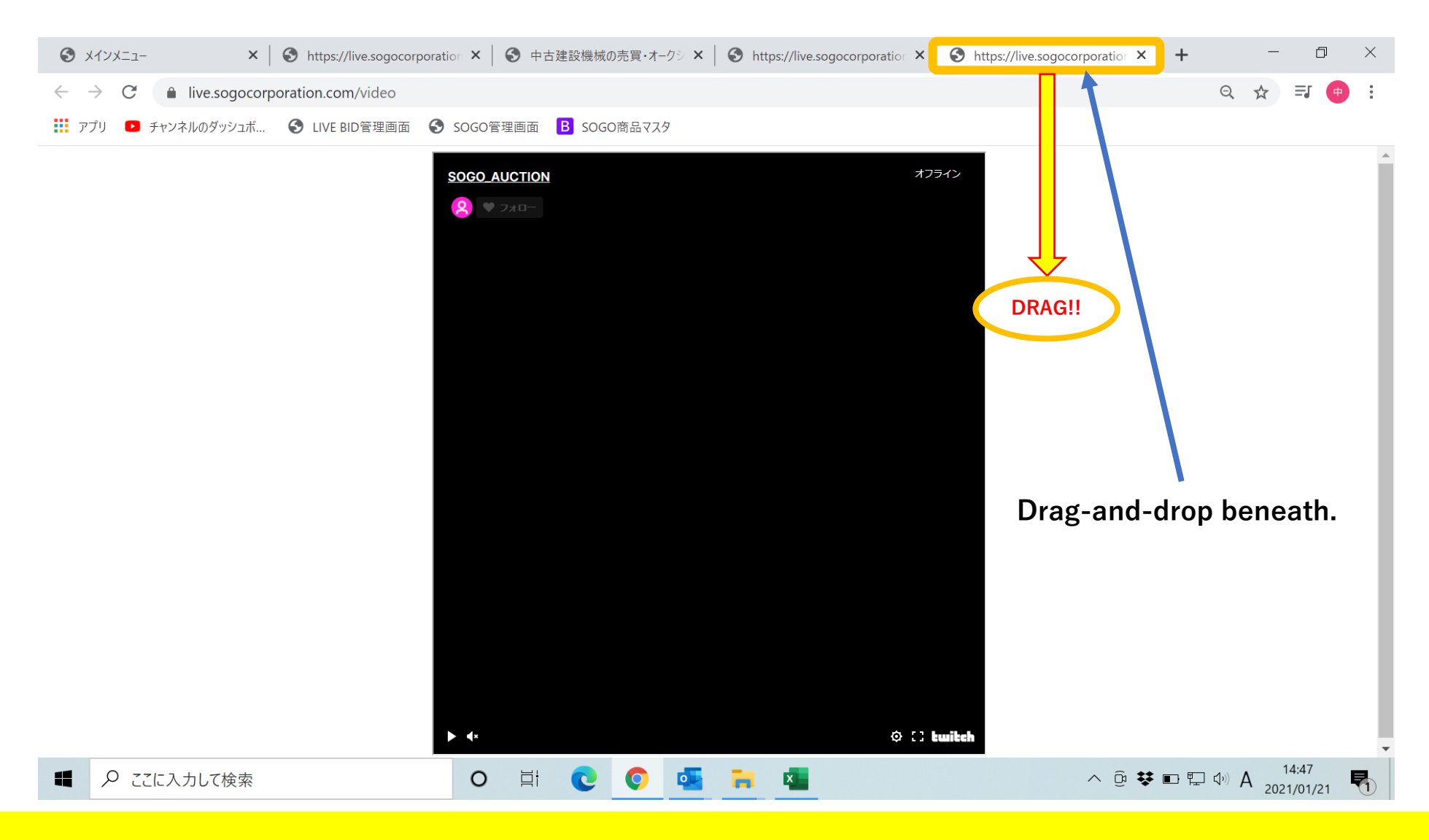

## Online Bid(22)(Advanced edition)

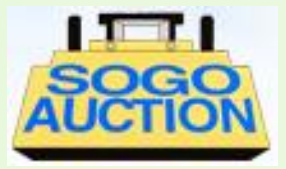

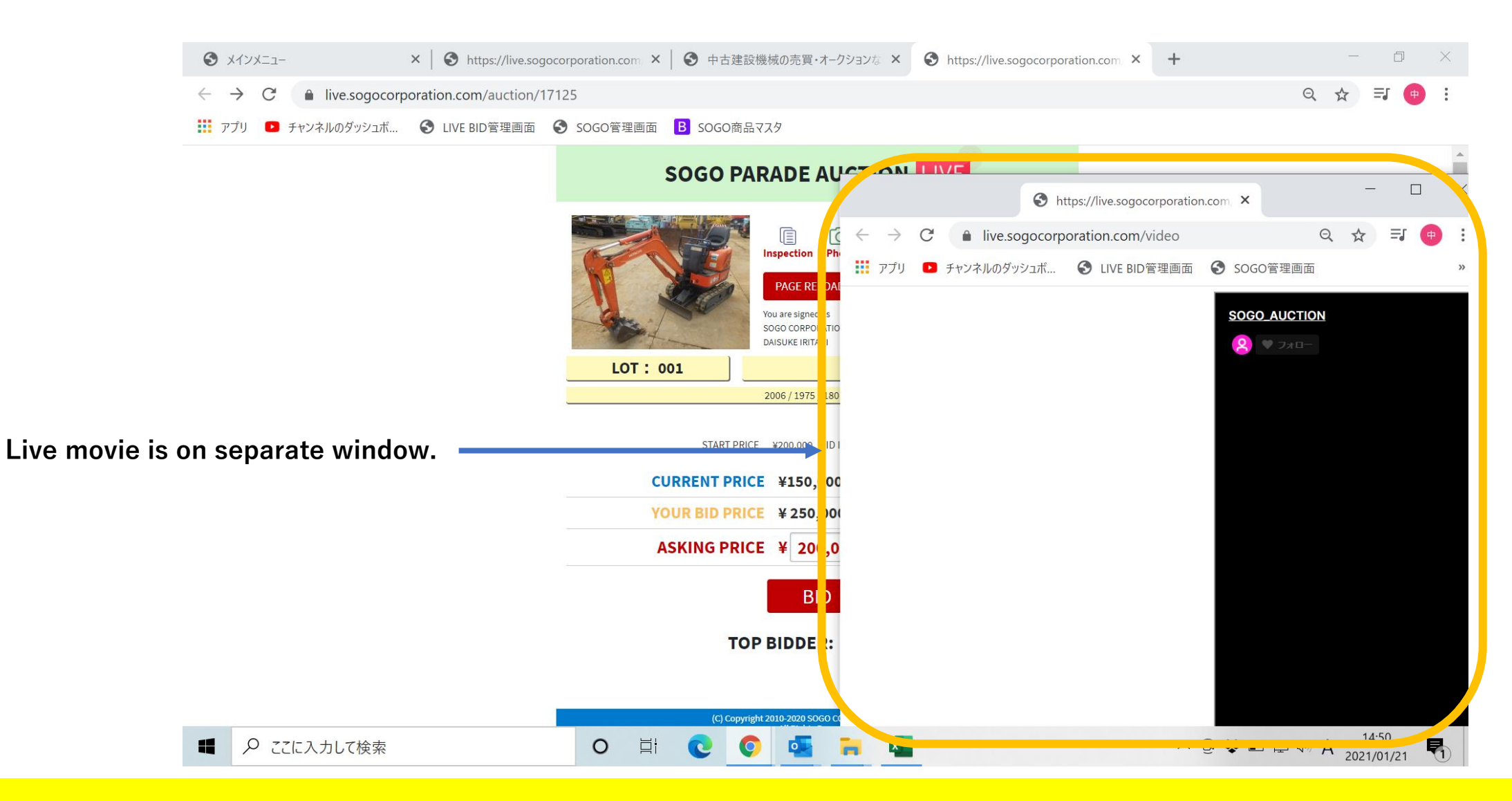

## Online Bid(23)(Advanced edition)

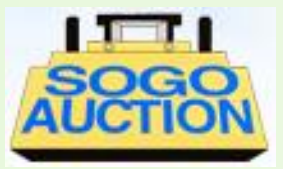

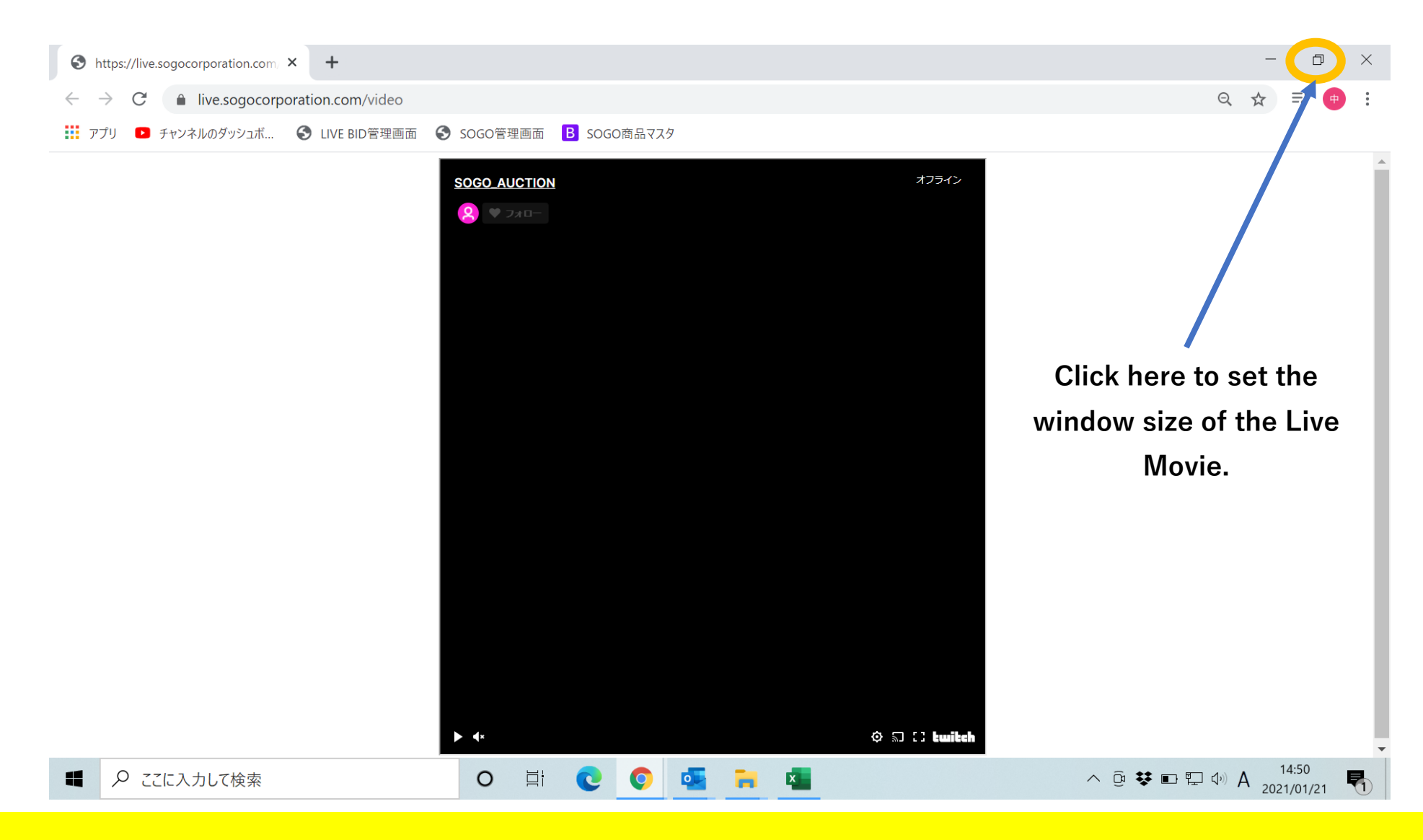

## Online Bid(24)(Advanced edition)

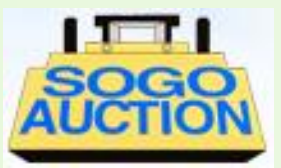

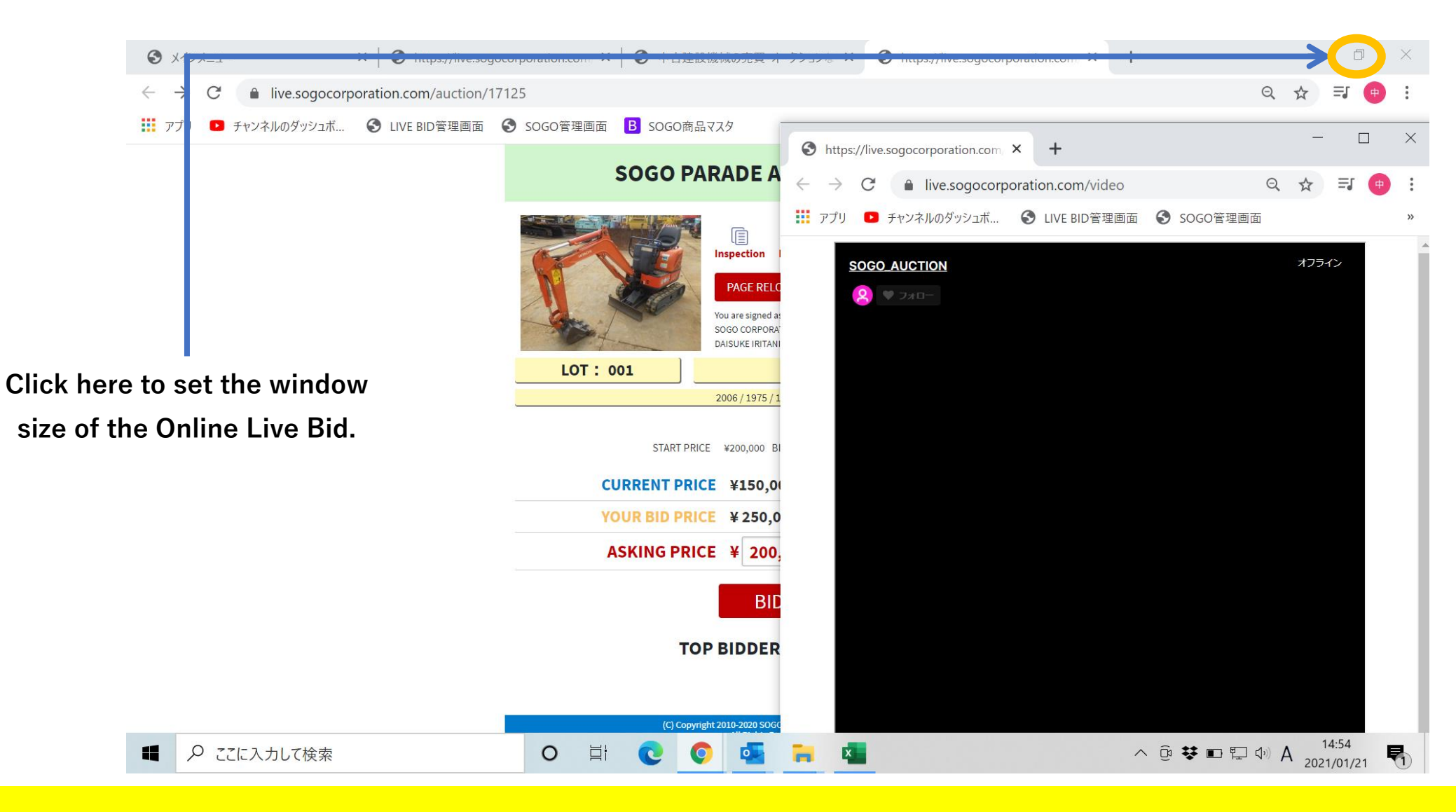

## Online Bid(25)(Advanced edition)

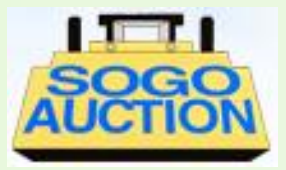

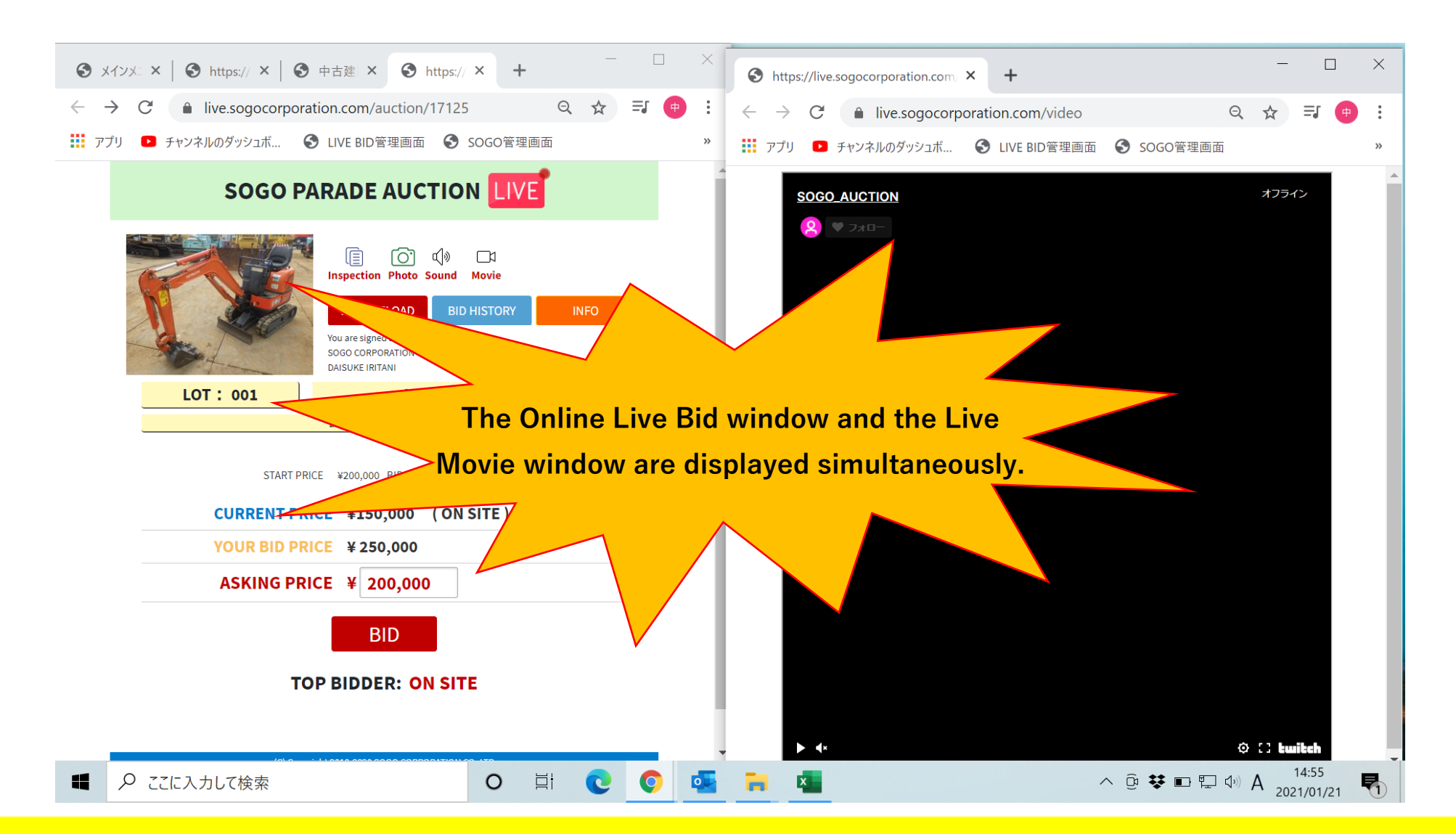

## Absentee Bid(1)

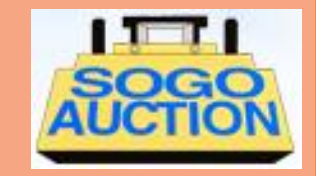

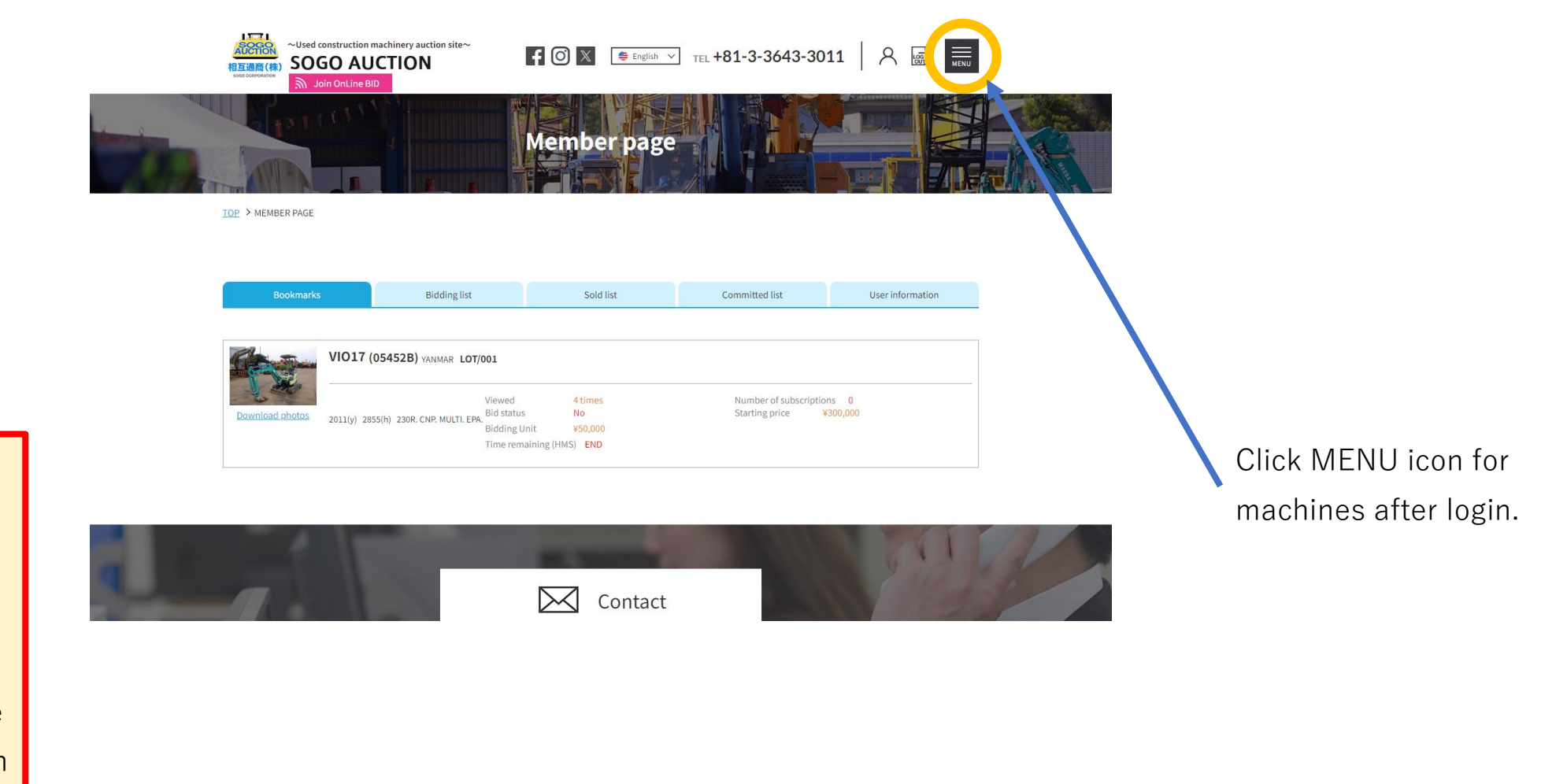

#### **Requiring login for "Online Bid" and "Absentee Bid"**

You can login after passing our screening for the membership. It may take some time for the competition of registration so that please register before the auction days.

### Absentee Bid(2)

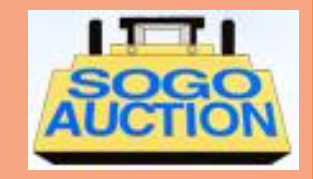

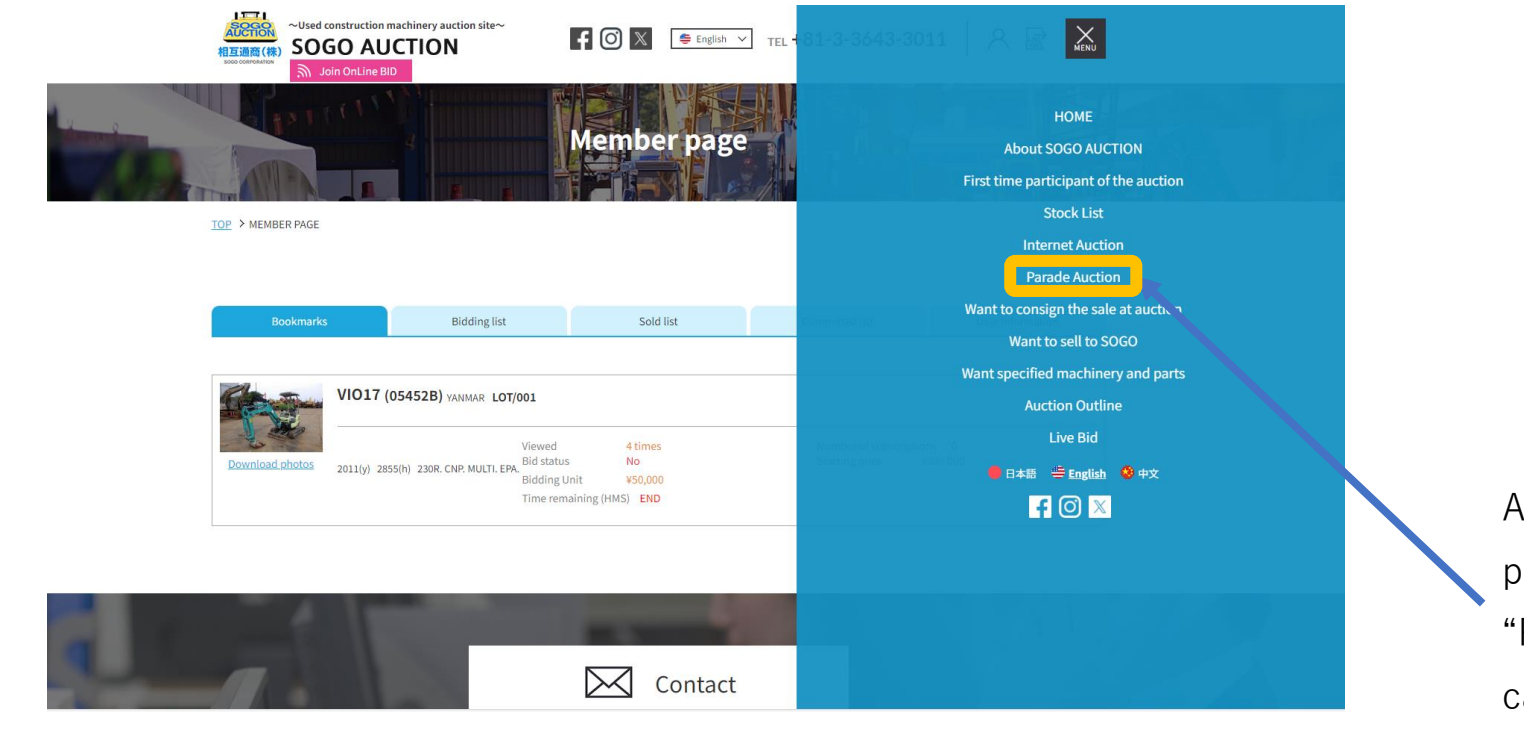

You can login after passing our screening for the membership. It may take some time for the competition of registration so that please register before the auction days.

#### **Requiring login for "Online Bid" and "Absentee Bid"**

After click MENU icon, please select the "Parade Auction" of categories.

## Absentee Bid(3)

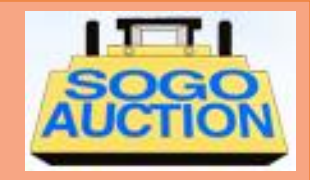

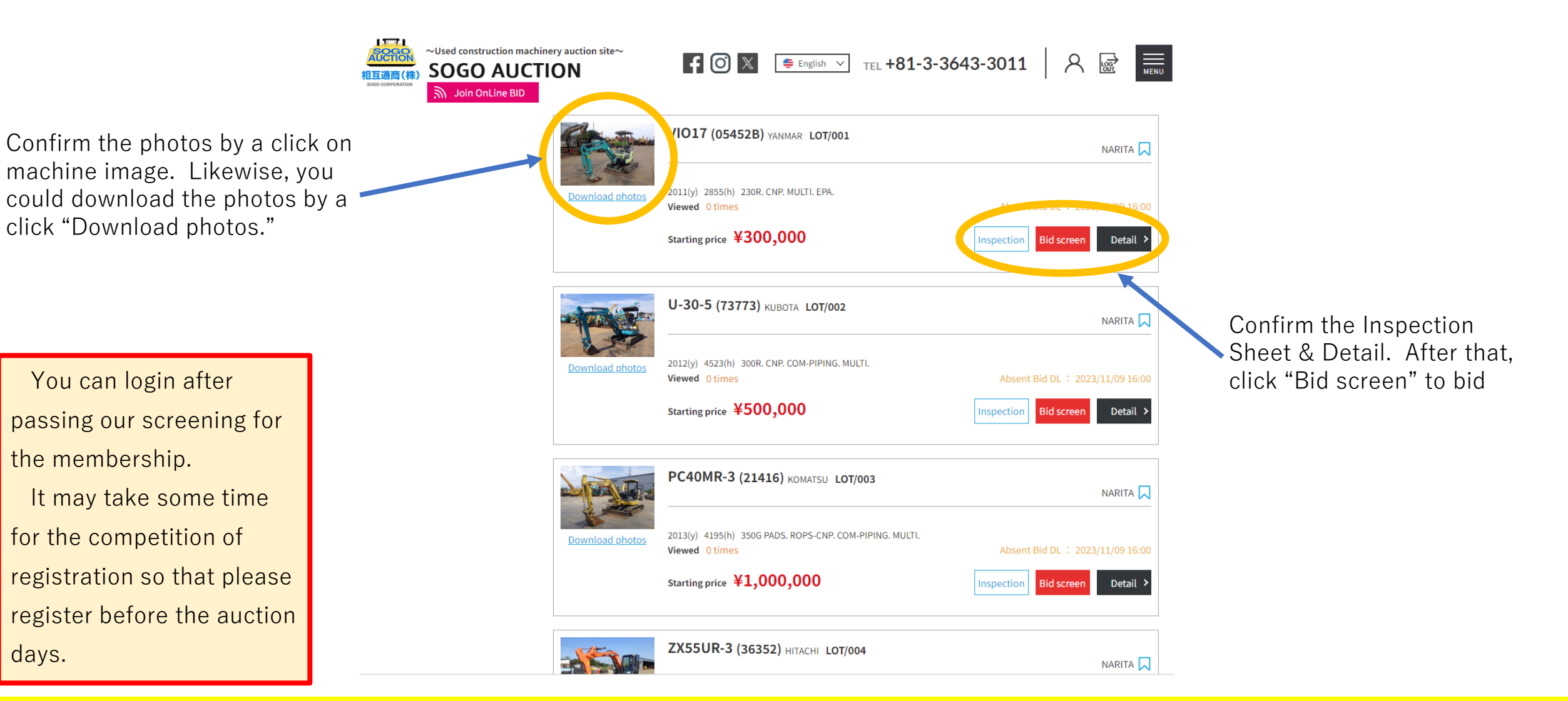

## Absentee Bid(4)

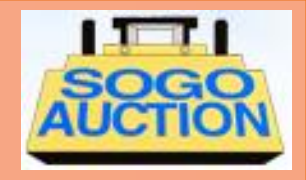

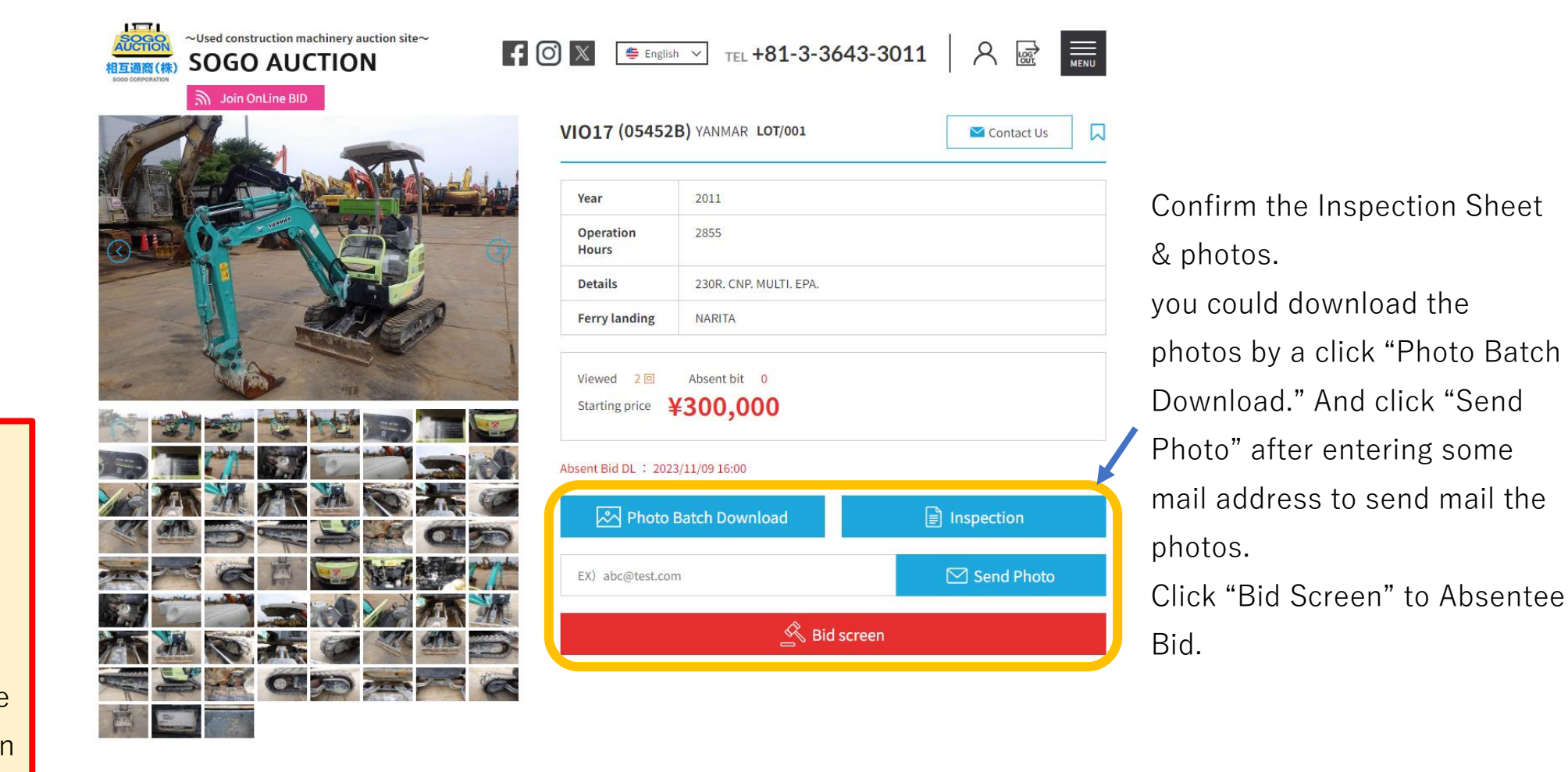

passing our screening for the membership. It may take some time for the competition of registration so that please register before the auction days.

You can login after

### Absentee Bid(5)

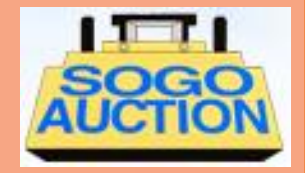

| S ×1>                                                    | -L_X           | ×   🕙 https://live.sogoco   | orporation.com, ×   🧉                                                                  | 中古建設機械の売                                                                      | 買・オークションな                                                                      | a 🗙 🚯 85                      | 5-283.xls                                          |    | × ) +                               | -                             |           |
|----------------------------------------------------------|----------------|-----------------------------|----------------------------------------------------------------------------------------|-------------------------------------------------------------------------------|--------------------------------------------------------------------------------|-------------------------------|----------------------------------------------------|----|-------------------------------------|-------------------------------|-----------|
| $\leftarrow \hspace{0.1 in} \rightarrow \hspace{0.1 in}$ | C 🔒 demo.sogoc | orporation.com/product/u    | ipload/283/1.pdf                                                                       |                                                                               |                                                                                |                               |                                                    |    |                                     | ☆ =                           | r 😐 :     |
| デプリ                                                      | チャンネルのダッシュボ    | S LIVE BID管理画面              | SOGO管理画面 B                                                                             | SOGO商品マスタ                                                                     |                                                                                |                               |                                                    |    |                                     |                               |           |
|                                                          |                | INSP<br>SEF<br>HR M<br>CAB/ | EGTION DATE 2020/10<br>RIAL HCM1MM<br>ETER 1975<br>/CNP ROPS CAB / CAB /<br>NE : MODEL | INSPECTI<br>EXCAVA<br>//27 MAKE<br>N00/00010008<br>H<br>ROPS CNP / CNP<br>S/N | DN SHEET 検品<br>TOR パックホー<br>HITACHI<br>STAMP<br>R YEAR<br>NONE SHOE<br>UNDERCA | MODEL<br>HCM<br>RRIAGE : See  | ZX8U-2<br>IMN00V00010008<br>180R<br>9 Photos. 写真参照 | YR | Click "x" t<br>checking t<br>Sheet. | o finish<br>the Inspec        | •<br>tion |
| You can login after                                      |                | Oil le:<br>Blow             | akage OK) · Attn<br>/-By OK) · Attn                                                    |                                                                               |                                                                                |                               |                                                    |    |                                     |                               |           |
| nassing our screening                                    | for            | Sou<br>O<br>Exhaus          | il OK · Attn                                                                           |                                                                               |                                                                                |                               |                                                    |    |                                     |                               |           |
|                                                          |                | USI                         |                                                                                        |                                                                               |                                                                                |                               |                                                    |    |                                     |                               |           |
| the membership.                                          |                | MAIN                        |                                                                                        |                                                                               | BKT (                                                                          |                               | W / SKELETON / OTHER(                              | )  |                                     |                               |           |
| It may take some tin                                     | ne             | Oil le                      | akage OK · Attn                                                                        |                                                                               | Multi                                                                          | MULTI · 2 · NO                |                                                    |    |                                     |                               |           |
| for the composition of                                   |                |                             |                                                                                        |                                                                               | ARM-CRANE<br>BLADE                                                             | YES (NO<br>YES) · NO          |                                                    | _  |                                     |                               |           |
| for the competition of                                   |                | Radi                        | ator OK · Attn                                                                         |                                                                               | OFFSET                                                                         | YES •NO                       |                                                    |    |                                     |                               |           |
| registration so that ple                                 | ease           |                             |                                                                                        |                                                                               | OFFSET Cylinder<br>Piping                                                      | OK • Attn<br>YES • NO Breaker | only • Multi                                       | _  |                                     |                               |           |
| register before the aud                                  | ction          | Sw                          | ing OK · Attn<br>vel OK · Attn                                                         |                                                                               | COMMENT                                                                        |                               |                                                    |    |                                     |                               |           |
| days.                                                    | カして検索          | INTE                        | O H                                                                                    | 0 9                                                                           |                                                                                | ×                             |                                                    |    | ^ ⊻ ĝ 👯 🖬                           | に<br>い<br>人<br>14:5<br>2021/0 | 7<br>1/21 |

## Absentee Bid(6)

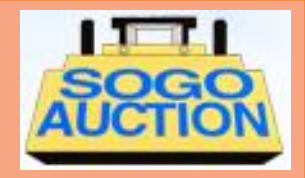

New window for absentee bid opens.

You can login after passing our screening for the membership. It may take some time for the competition of registration so that please register before the auction days.

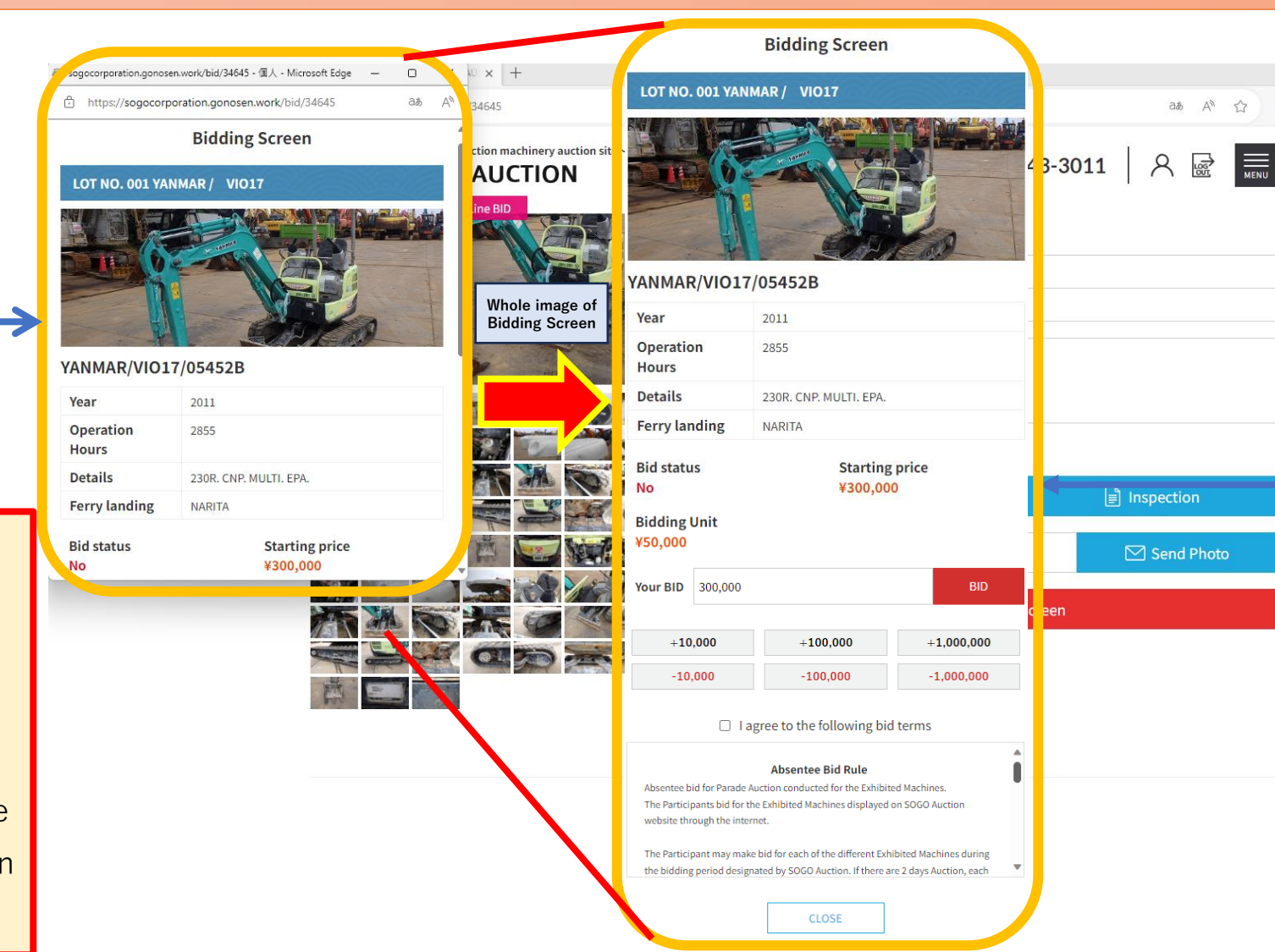

Set your bidding price and click checkbox of "I agree to the following bid terms" if you agree the conditions. Your bid is accepted after you clicked "BID" button.

## Absentee Bid(7)

You can login after

the membership.

days.

passing our screening for

It may take some time

registration so that please

register before the auction

for the competition of

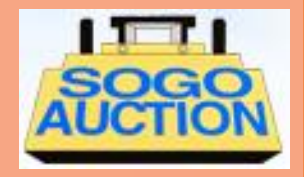

| CUSEd construction machinery duction site     SOGO AUCTION     Join OnLine BID | O 🗙 👙 Englis<br>VIO17 (05452                                                                                                    | sh        TEL +81-3-3643-3011       A       A       Image: Contact Us         2B) YANMAR LOT/001       Contact Us       Image: Contact Us       Image: Contact Us | You can hear the<br>notification sound for the<br>lot on the Online Live Bid if                                                                                                    |
|--------------------------------------------------------------------------------|----------------------------------------------------------------------------------------------------|----------------------------------------------------------------------------------------------------|----------------------------------------------------------------------------------------------------|
|                                                                                | Year<br>Operation<br>Hours<br>Details<br>Ferry landing<br>Viewed 2<br>Starting price Starting price Starting price Context<br>Absent Bid DL : 202<br>Context Photo<br>EX) abc@test.co | 2011   2855   230R. CNP. MULTI. EPA.   NARITA     Absent bit 0   ¥300,000   23/11/09 16:00   Batch Download     Imm   Send Photo                                  | you set as bookmark lots<br>in advance.<br>For the notification<br>sounds, please confirm<br>your PC unmute. (Also set<br>your browser to unmute in<br>advance in case of iOS<br>product) |
|                                                                                |                                                                                                    | Bid screen                                                                                                    | Bookmark states<br>No bookmark Bookmarked                                                                                                    |

## Absentee Bid(8)

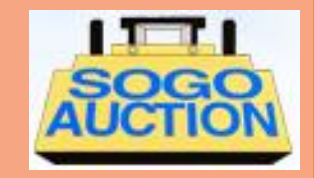

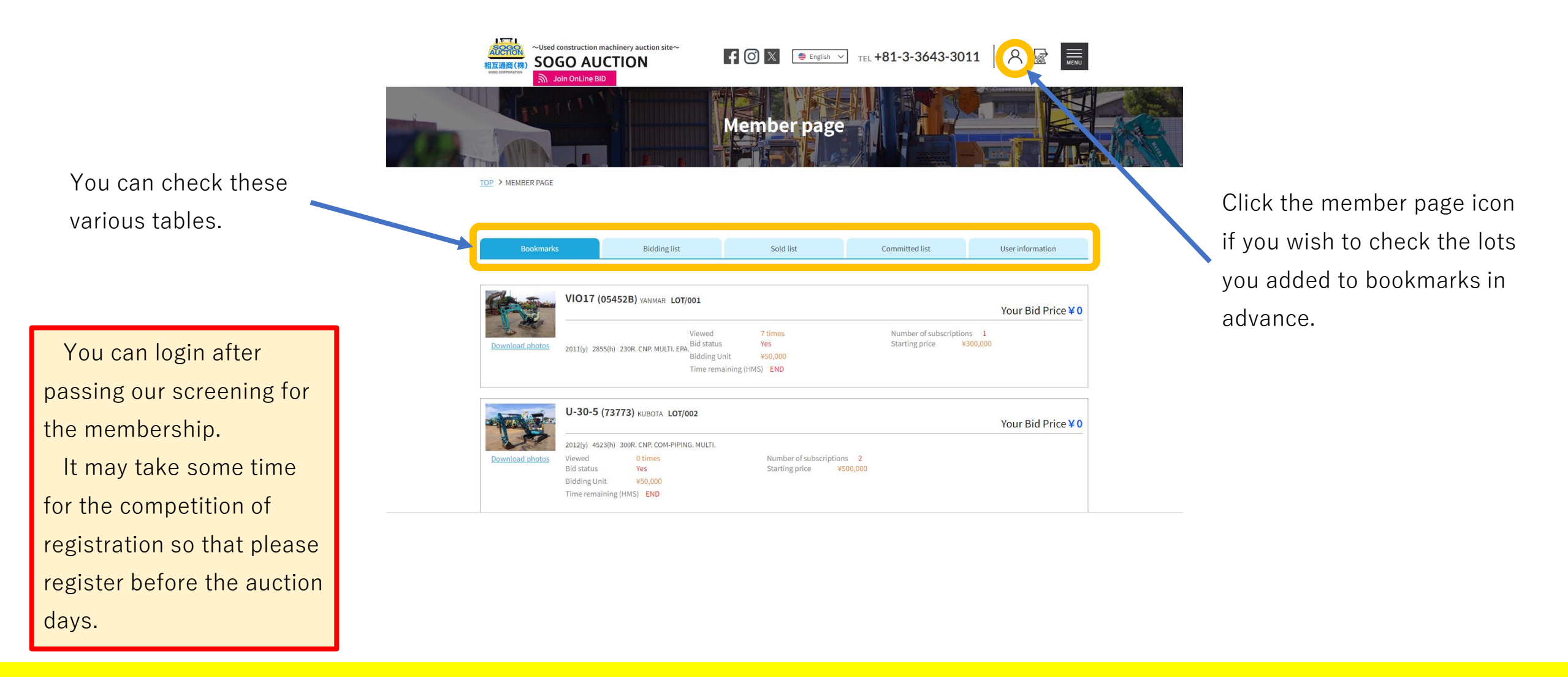